# Installation Guide

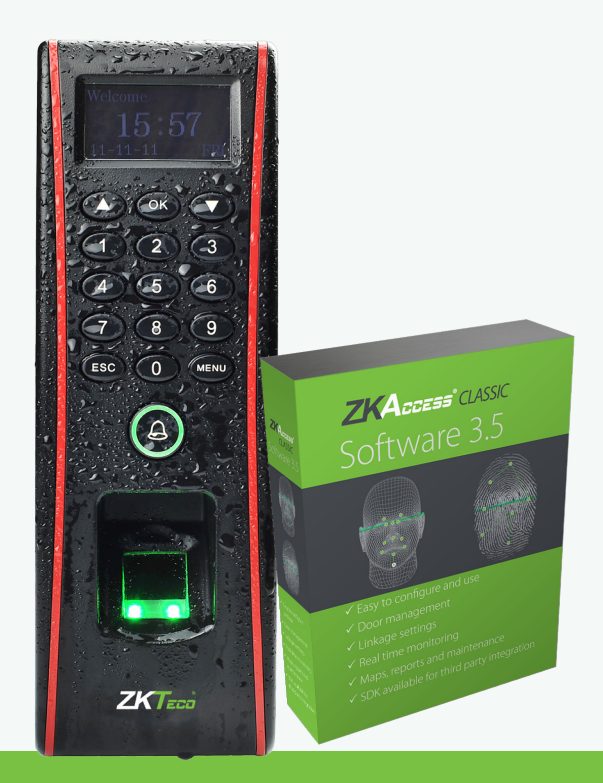

### TF1700 Standalone Outdoor Fingerprint Reader Controller & ZKAccess | *Classic* software 3.5

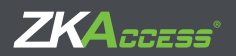

ZKAccess.com

### What's in the Box

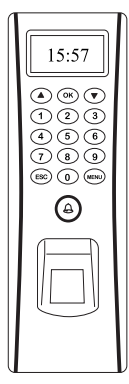

TF1700

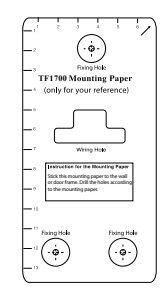

Installation Template

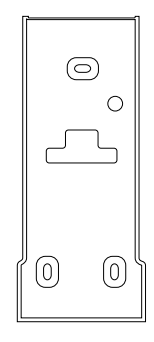

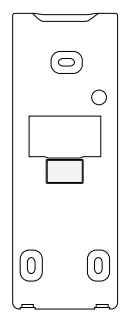

Rubber Gasket

Back Plate

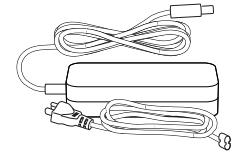

AC Power Adapter

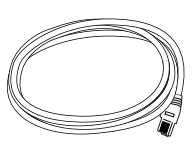

Network Cable

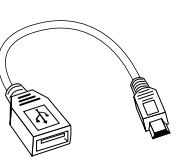

USB Cable Adaptor

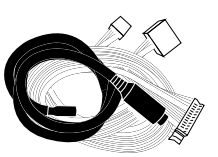

Cables

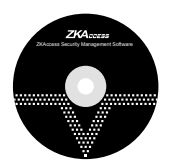

ZKAccess Software

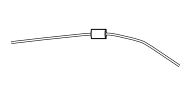

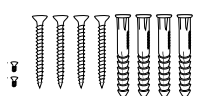

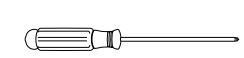

Diode

4 Large Screws & Anchors, 2 Small screws

Screwdriver

### CONTENT

| What's in the Box                                                                                         | 2              |
|----------------------------------------------------------------------------------------------------|----------------|
| Optional accessories                                                                                      | 4              |
| Safety Precautions                                                                                        | 5              |
| Product PIN Diagram                                                                                       | 6              |
| Product Dimension                                                                                         | 8              |
| Cables and Connectors                                                                                     | 9              |
| Mounting the reader on the wall                                                                           |                |
| Power Connection                                                                                          | 11             |
| RS485 Connection                                                                                          | 12             |
| PC Connection<br>FR1200 Connection                                                                        | 12<br>13       |
| Lock Relay Connection                                                                                     | 14             |
| Normall Open Lock<br>Normall Close Lock                                                                   | 14<br>15       |
| Aux. Input Connection                                                                                     | 16<br>16       |
| Aux. Output Connection<br>Alrm Button Connection<br>Door Bell Button Connection                           | 17<br>17<br>18 |
| Weigand Input Connection<br>RFID Button Connection                                                        | 19<br>19       |
| Weigand Output Connection<br>Access Control Panel                                                         | 20             |
| Standalone Installation<br>FR1200 Connection                                                              | 21<br>21       |
| Installation with Third Party Panels<br>C3 Conroller Panel Connection<br>inBIO Conroller Panel Connection | 22<br>22<br>23 |
| How Does TF1700 work                                                                                      | 24             |
| Iroubleshooting                                                                                           |                |
| How to Place a Finger on Scanner                                                                          |                |
| Electrical Specifications                                                                                 |                |
| Specifications                                                                                            |                |

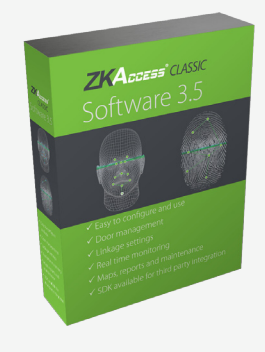

#### ZKAccess CLASSIC 3.5

Software Installation and Setup starts at page 30

### Optional accessories

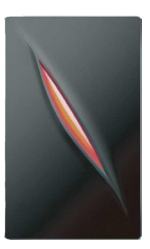

Wiegand Card Reader

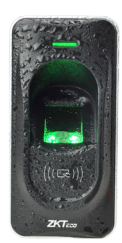

FR1200 FP Reader

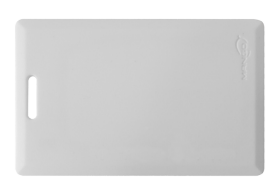

Prox Card

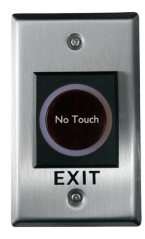

K1-1 Exit Button

#### The following precautions are to keep user's safe and prevent any damage. Please read carefully before installation

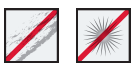

**Do not** install the device in a place subject to direct sun light, humidity, dust or soot

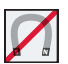

**Do not** place a magnet near the product. Magnetic objects such as magnet, CRT, TV, monitor or speaker may damage the device.

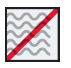

**Do not** place the device next to heating equipment

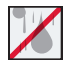

**Be careful** not to let liquid like water, drinks or chemicals leak inside the device.

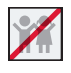

Do not let children touch the device without supervision

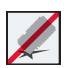

Do not drop or damage the device

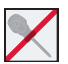

**Do not** disassemble, repair or alter the device.

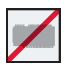

**Do not** use the device for any other purpose than specified.

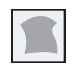

**Clean** the device often to remove dust on it. In cleaning, do not splash water on the device but wipe it out with smooth cloth or towel.

**Contact** your supplier in case of a problem.

### Product PIN Diagram

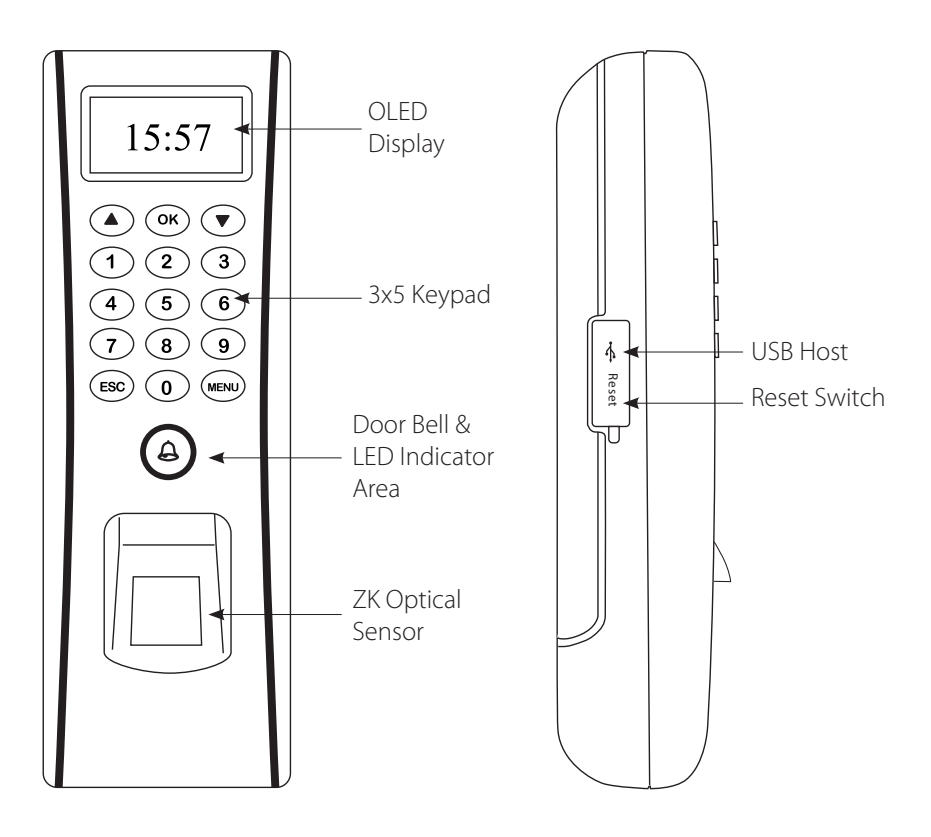

Star-shaped screw hole for fixing reader to the back plate

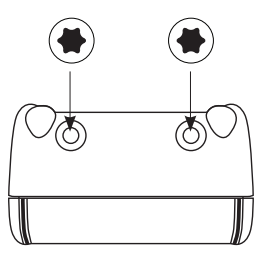

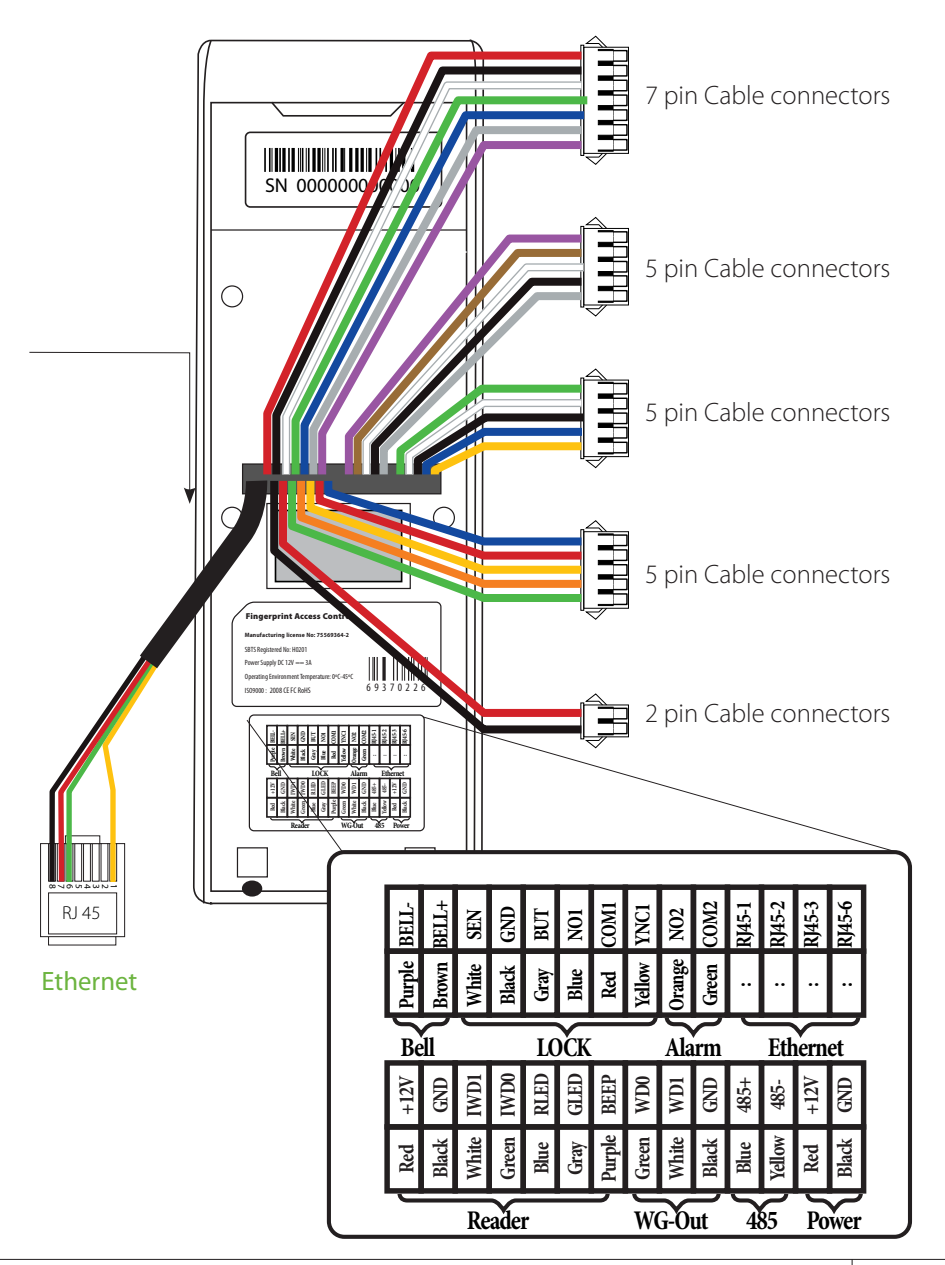

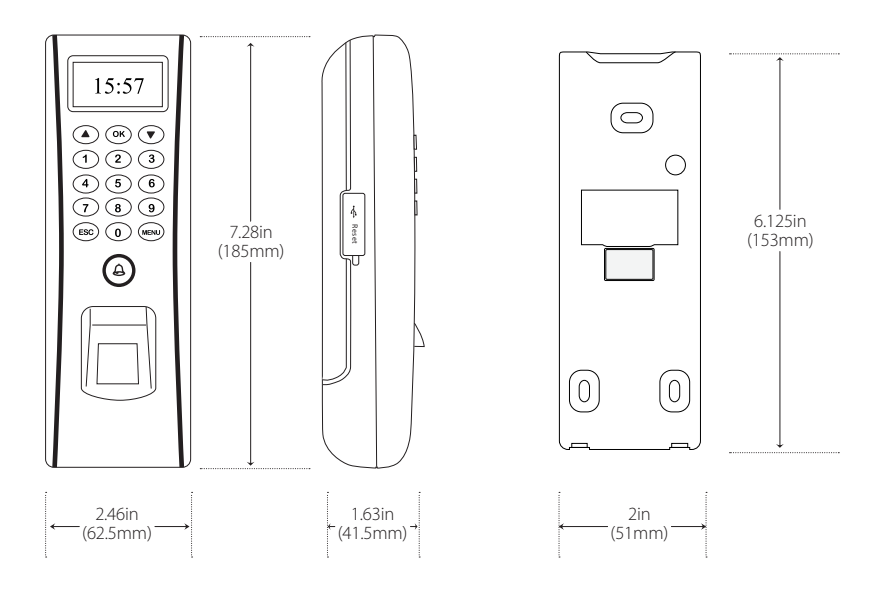

### Cables and Connectors

|   | PIN    | DESCRIPTION  | WIRE           |  |
|---|--------|--------------|----------------|--|
| 1 | 1      | +12V         | Red            |  |
|   | 2      | GND          | Black          |  |
|   | 3      | IWD1         | White          |  |
|   | 4      | IWD0         | Green          |  |
|   | 5      | RLED         | Blue           |  |
|   | 6      | GLED         | Gray           |  |
|   | 7      | BEEP         | Purple         |  |
|   | 6<br>7 | GLED<br>BEEP | Gray<br>Purple |  |

|     | PIN | DESCRIPTION | WIRE   |  |
|-----|-----|-------------|--------|--|
|     | 1   | NO1         | Blue   |  |
|     | 2   | COM1        | Red    |  |
|     | 3   | NC1         | Yellow |  |
|     | 4   | NO2         | Orange |  |
| Ś 🗖 | 5   | COM2        | Green  |  |
|     |     |             |        |  |

|   | PIN | DESCRIPTION | WIRE   |  |
|---|-----|-------------|--------|--|
|   | 1   | BELL-       | Purple |  |
|   | 2   | BELL+       | Brown  |  |
|   | 3   | SEN         | White  |  |
|   | 4   | GND         | Black  |  |
| Ś | 5   | BUT         | Gray   |  |

|   | PIN   | DESCRIPTION | WIRE   |  |
|---|-------|-------------|--------|--|
|   | 1     | WD0         | Red    |  |
|   | <br>2 | WD1         | White  |  |
|   | 3     | GND         | Black  |  |
|   | 4     | 485+        | Blue   |  |
| 5 | 5     | 485-        | Yellow |  |
|   |       |             |        |  |

| PIN | DESCRIPTION | WIRE   |          |
|-----|-------------|--------|----------|
| 1   | RJ45-1      | Yellow |          |
| 2   | RJ45-2      | Green  |          |
| 3   | RJ45-3      | Red    | 0 ICP/IP |
| 4   | RJ45-6      | Black  |          |

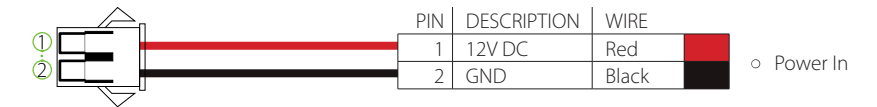

### Mounting the reader on the wall

#### Fix back plate to the wall using wall mounting screws

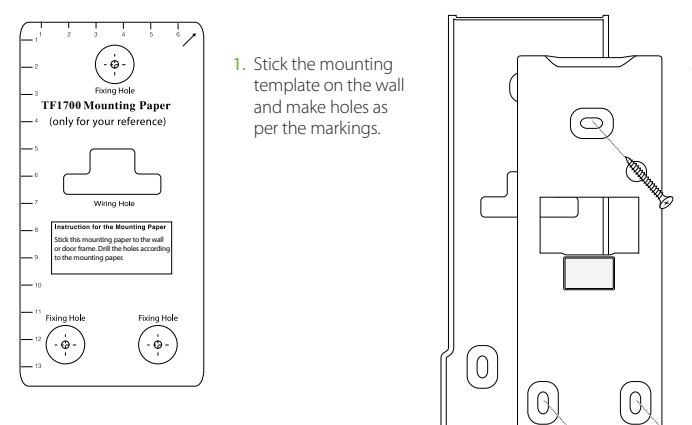

 Mount the rubber gasket and the back plate on the wall with the help of the supplied screws.

We recommend drilling the mounting plate screws into solid wood (i.e. stud/beam). If a stud/beam cannot be found, then use the supplied drywall plastic mollies (anchors).

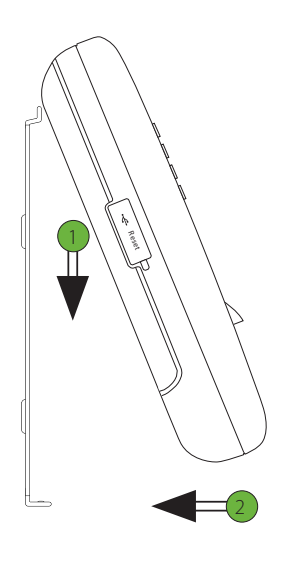

3. Inserting Reader to backplate

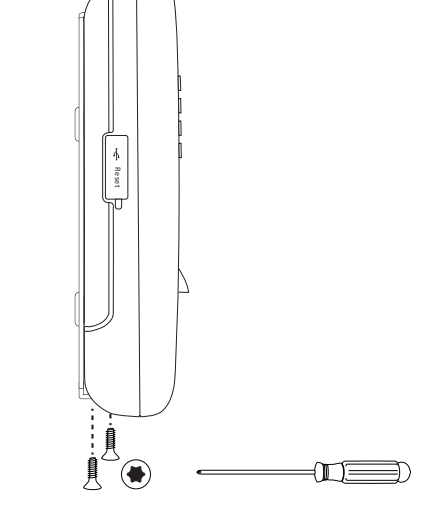

4. Use star-shaped screw to mount it

#### **Power Connection**

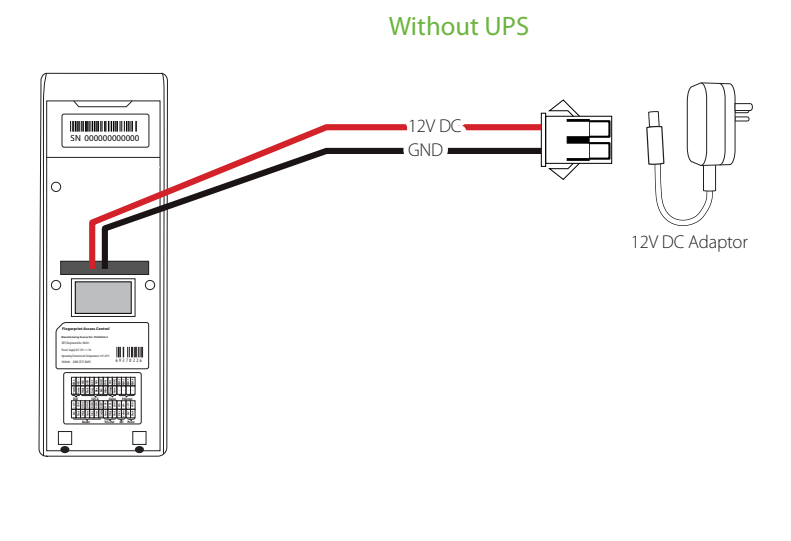

With UPS (Optional)

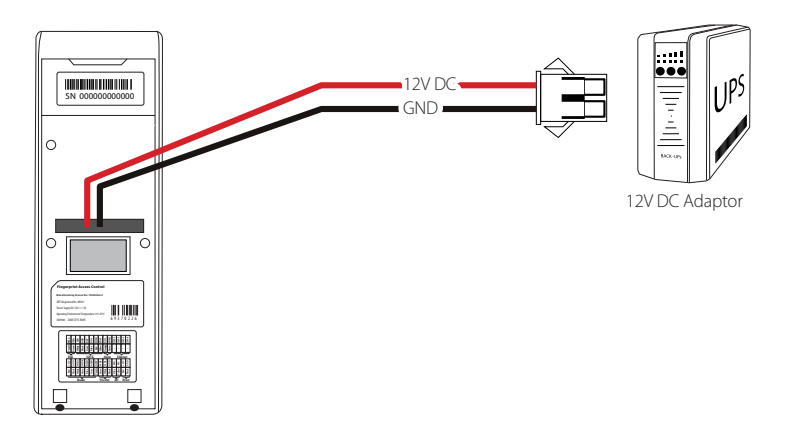

#### Recommended power supply

- Regulated 12V DC, 1A.
- Comply with standard IEC/EN 60950-1.
- To share the power with other devices, use a power supply with higher current ratings

#### RS485 Connection

#### **PC Connection**

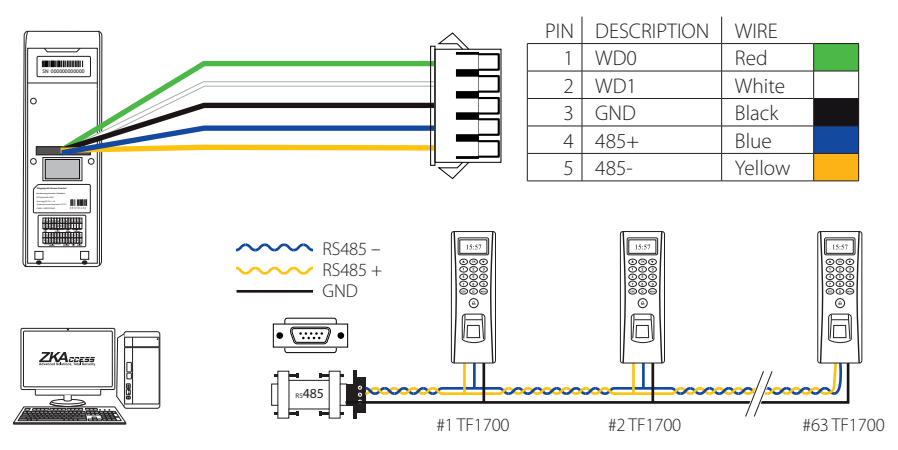

#### Important Notes:

- 1. RS485 communication wires should be a shielded and twisted pair cable.
- **2.** RS485 communication wires should be connected in a bus cascade instead of a star form, to achieve a better shielding effect by reducing signal reflection during communications.
- **3.** Adjust the communication speed as needed. The signal quality vary depending on wiring conditions, and it maybe necessary to lower the baudrates.
- **4.** The GND Signal may be omitted **if and only if** the GND potential difference is less than  $\pm 5V$

#### Incorrect RS 485 connections

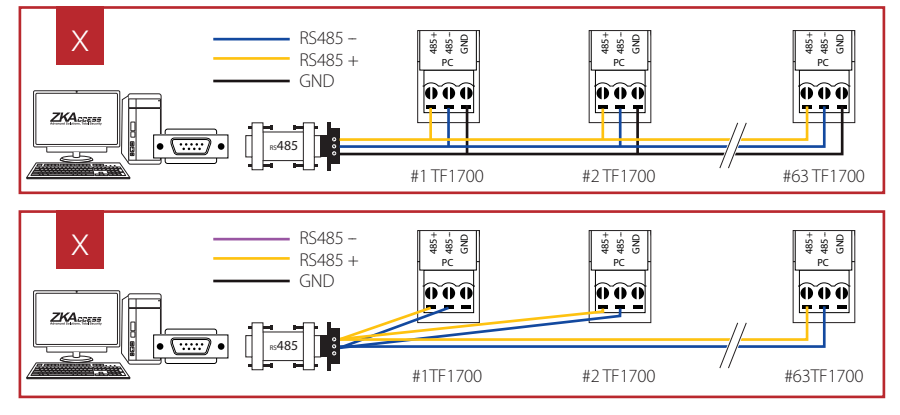

#### PIN DESCRIPTION WIRE WD0 Red 1 Weigand Out 2 WD1 White WD0 3 GND Black 0 WD1 4 485+ Blue GND 5 485-Yellow ..... **HIII** 485-485+ GND +12V GND TF1700 FR1200

#### FR1200 Connection

#### TF1700 Settings

| Welcome      | Menu 👃                   | Options 🗘             | Access Optio                    | ns‡ |
|--------------|--------------------------|-----------------------|---------------------------------|-----|
| 13:04        | User Manage<br>• Options | Power Mng<br>Comm Opt | DSen. Mode<br>▶ 485ReaderMaster | NO  |
| 15-01-21 WED | PenDrive Mng             | Access Options        | MasterState Out                 | :   |

- **1.** Steps to activate the master and salve functionality between TF1700 and FR1200 as shown in the diagram on the left.
- **2.** There are six DIP switches on the back of FR1200, Switches 1-4 is for RS485 address , switch 5 is reserved , switch 6 is for reducing noise on long RS485 cable.
- **3.** If FR1200 is powered from TF1700 terminal ,the length of wire should be less than 100 meters or 330 ft.
- **4.** If the cable length is more than 200 meters or 600 ft. , the number 6 switch should be ON as below
- **5.** 5.If the 485Reader set as Salve , it will be used as inBIO-series reader , check page 28 to know more.

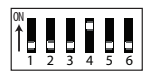

— Distance: More than 200 meters -

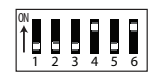

### Lock Relay Connection

#### Normally Open Lock

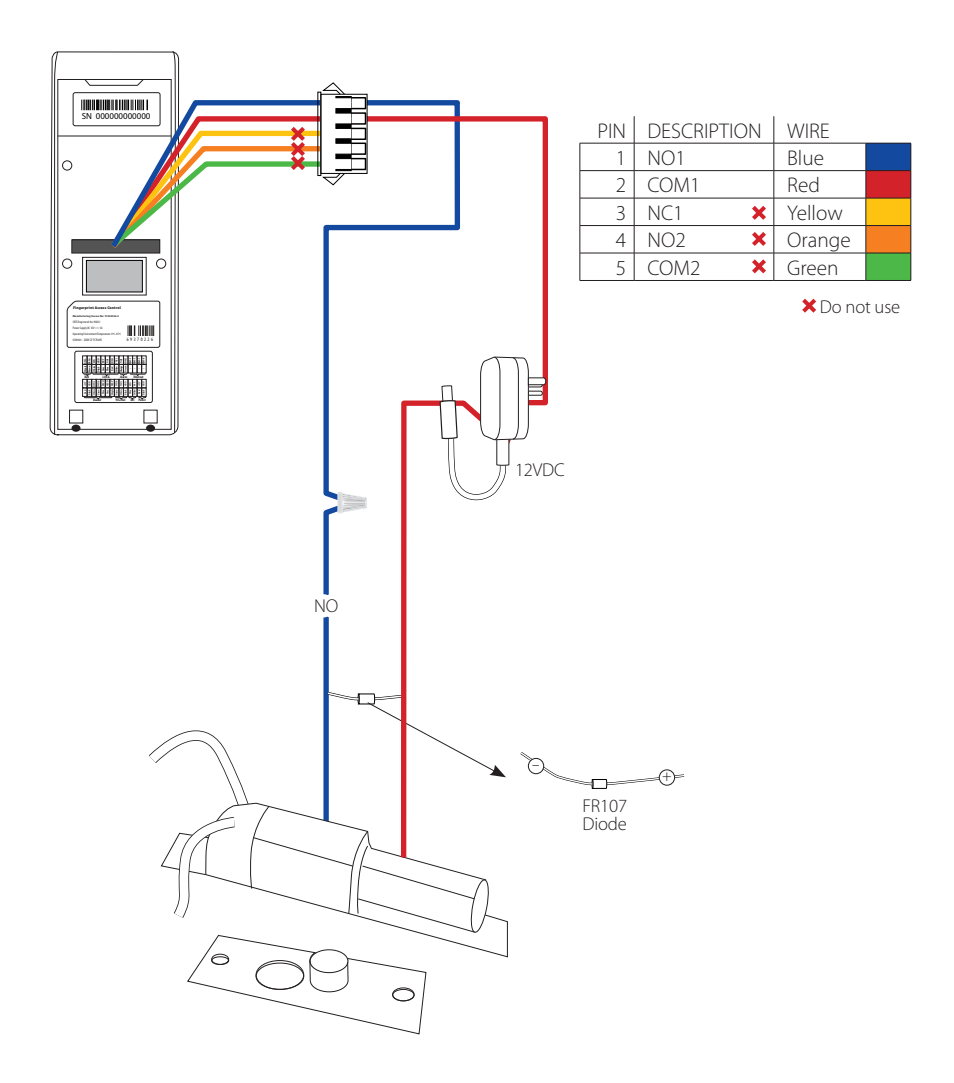

#### Normally Closed Lock

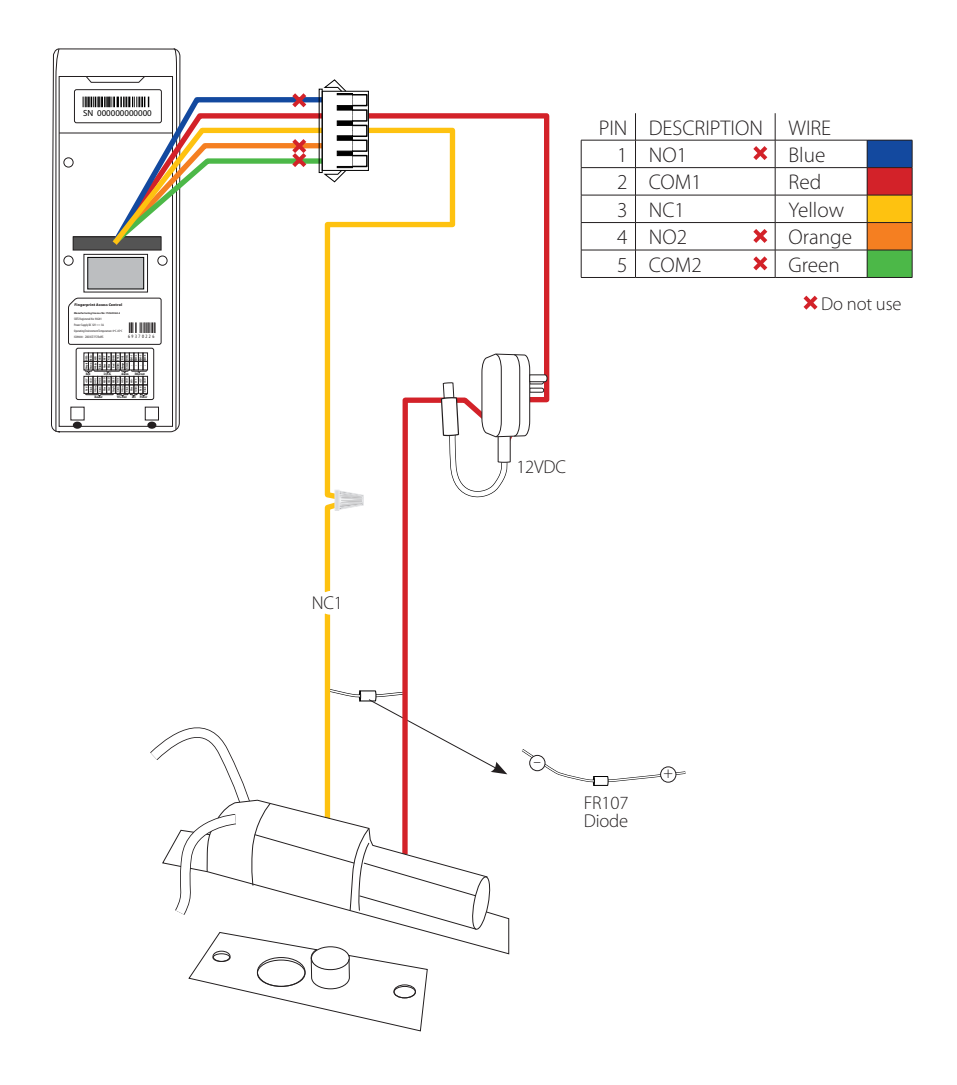

### Aux. Input Connection

#### **Exit Button Connection**

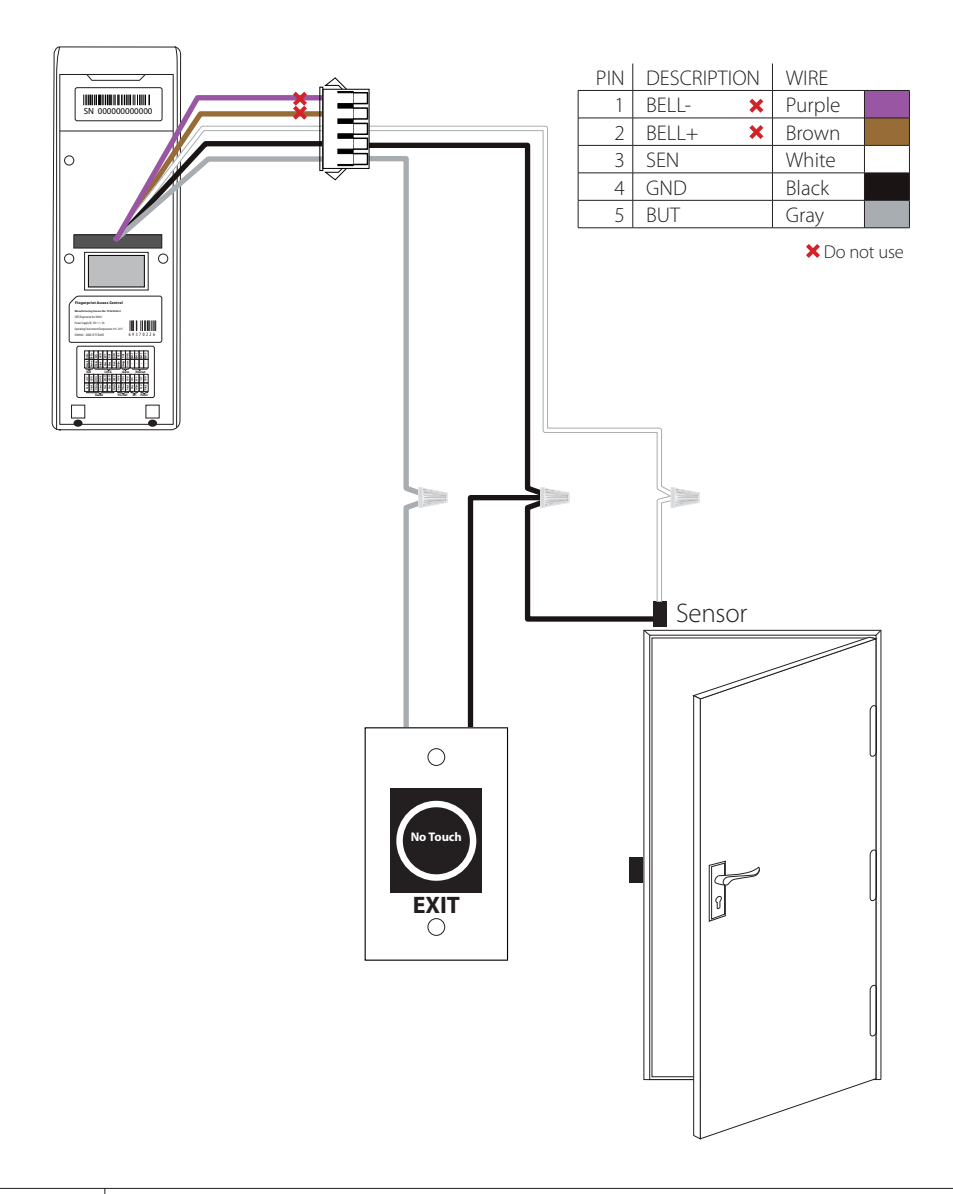

### Aux. Output Connection

#### **Alarm Button Connection**

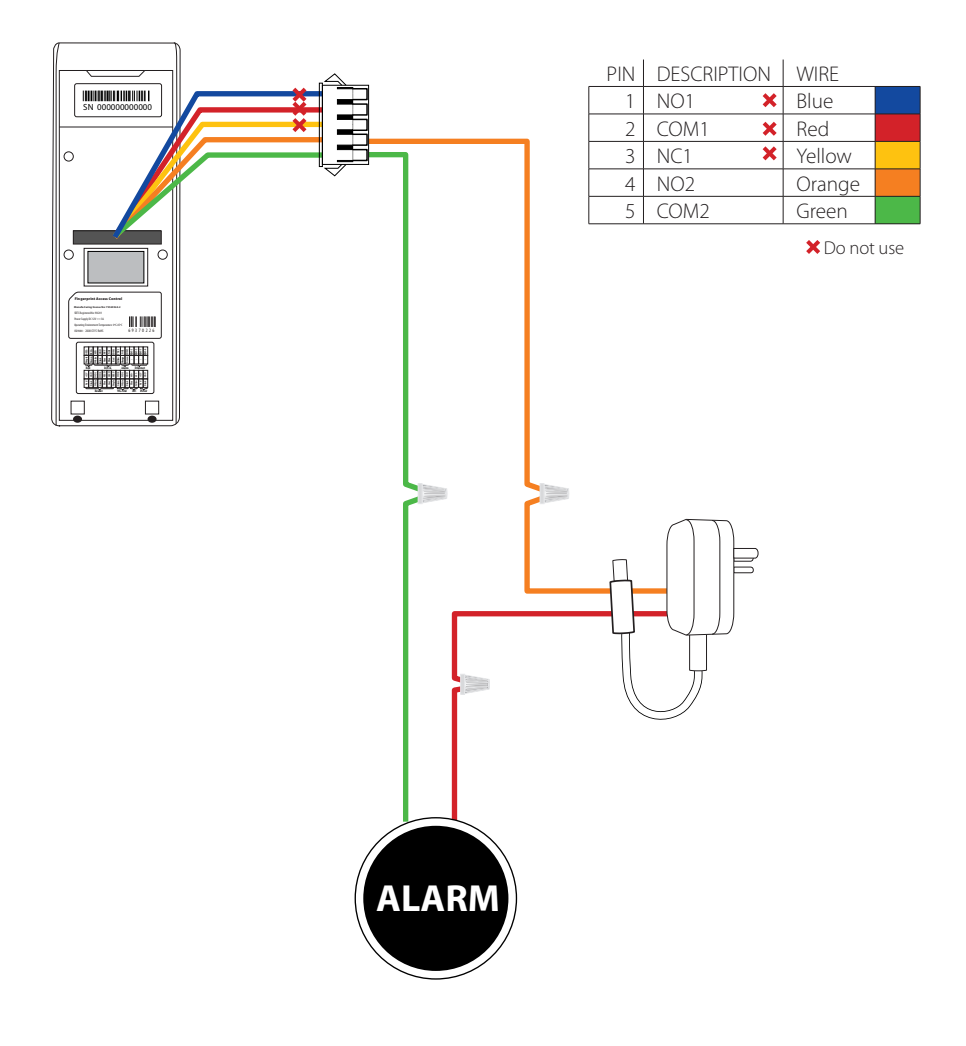

#### **Door Bell Button Connection**

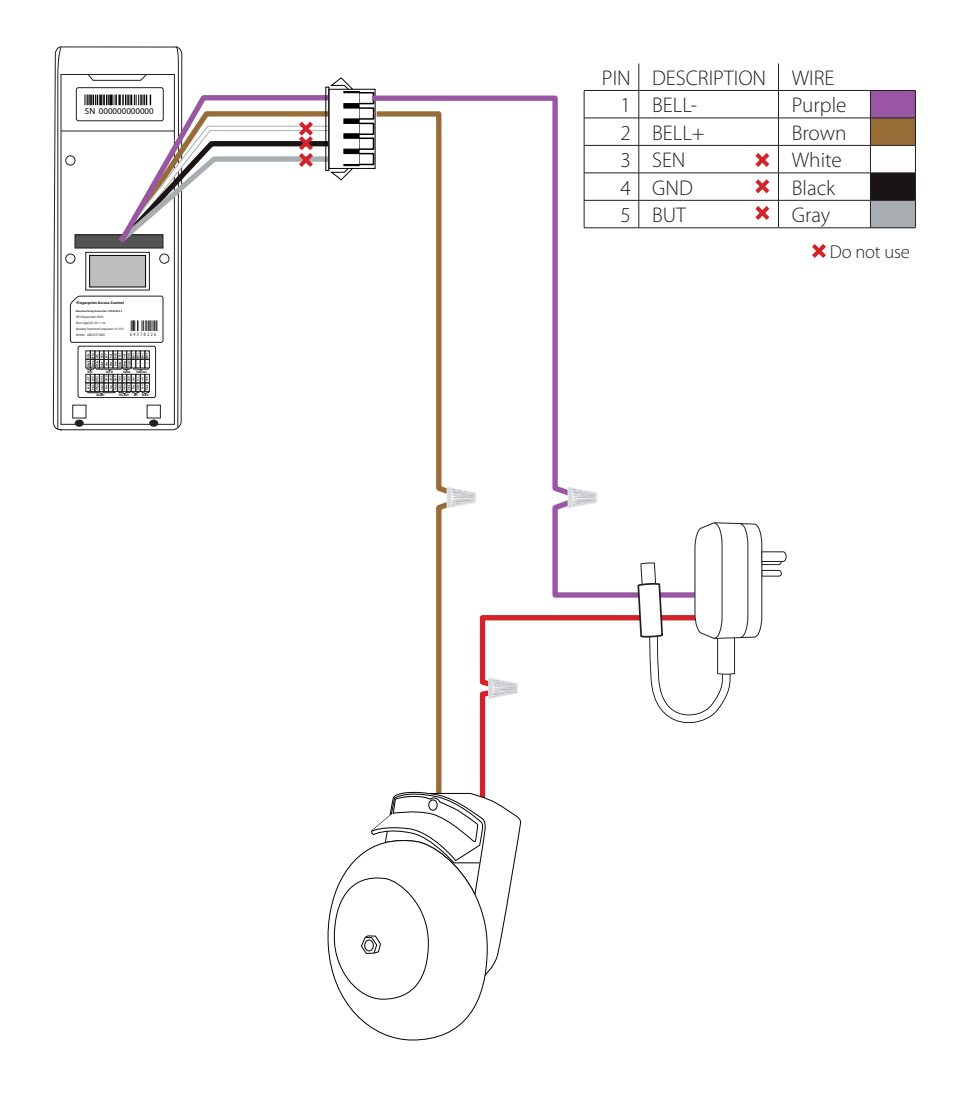

### Weigand Input Connection

#### **RFID Button Connection**

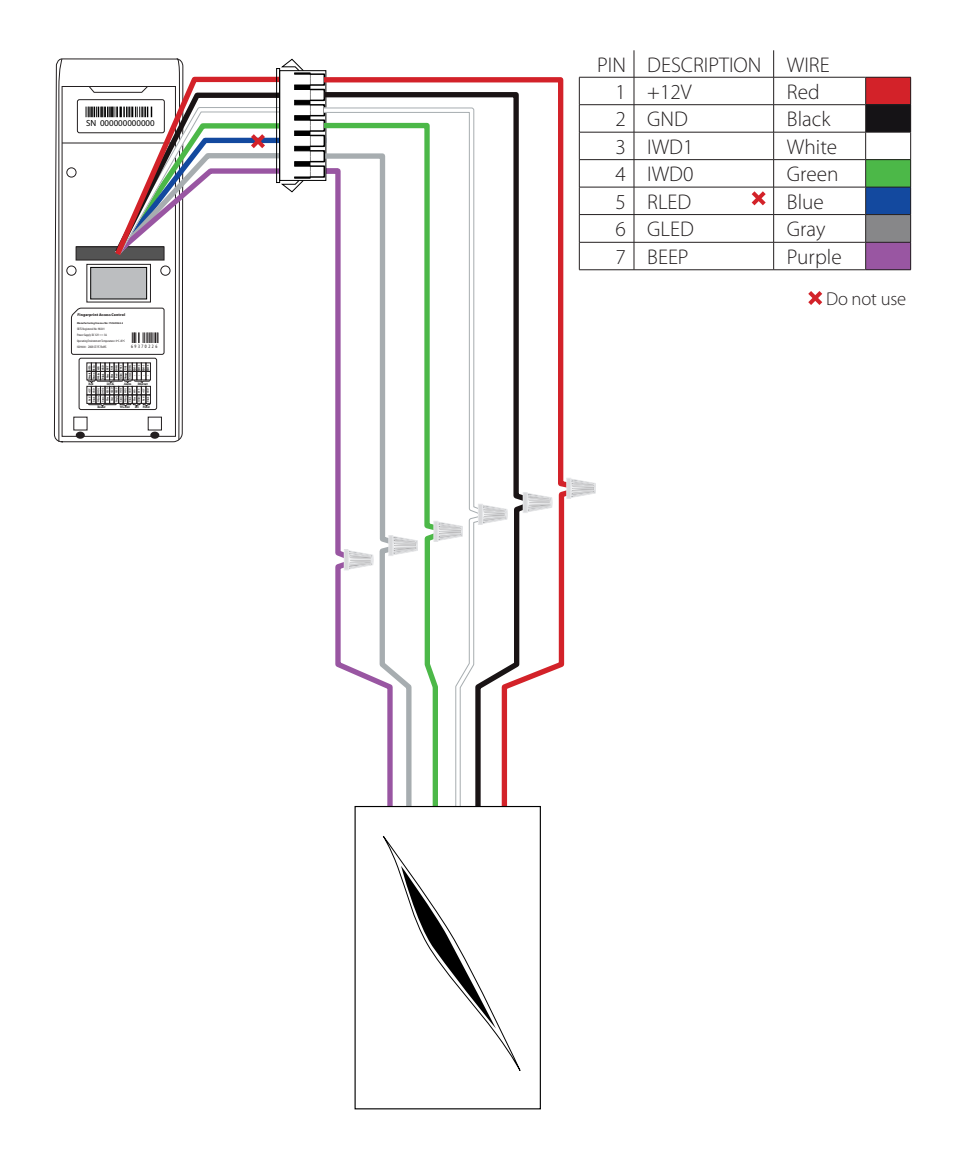

### Weigand Output Connection

#### **Access Control Panel**

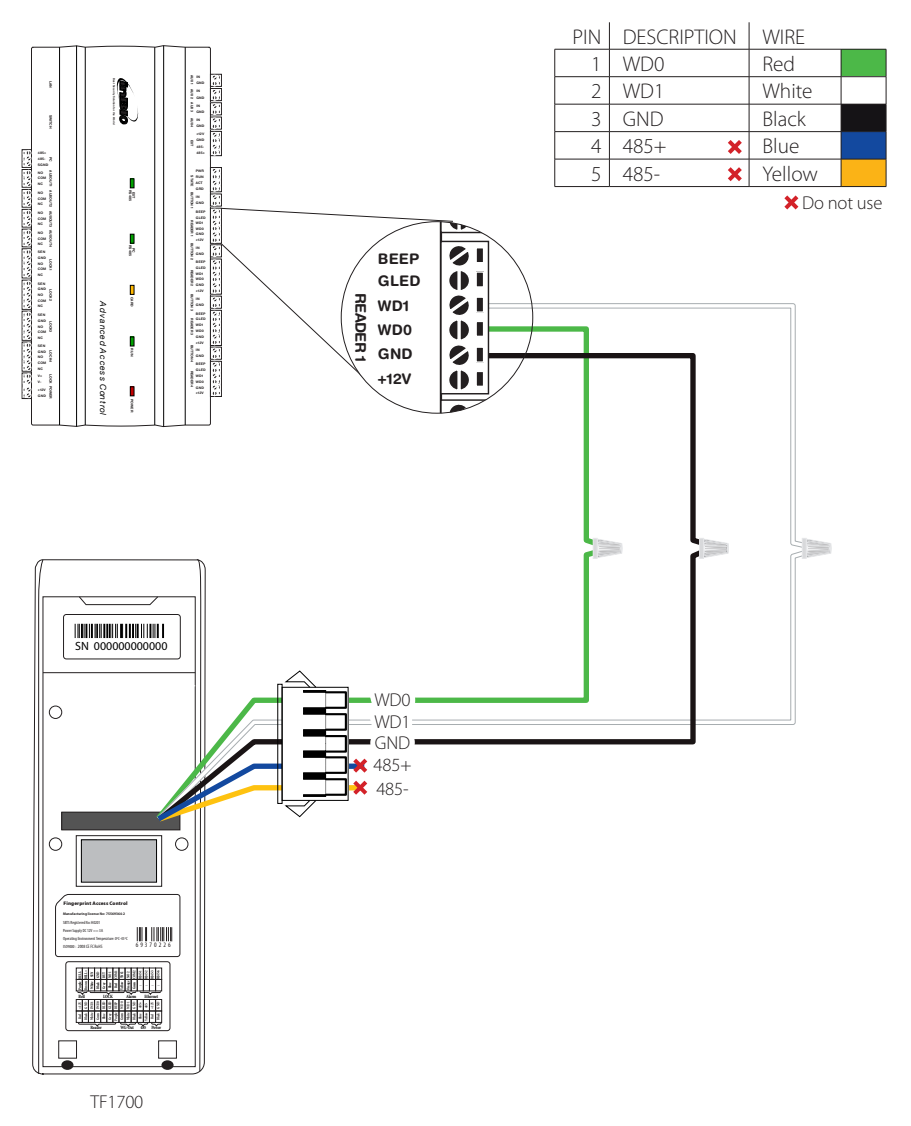

### Standalone Installation

#### FR1200 Connection

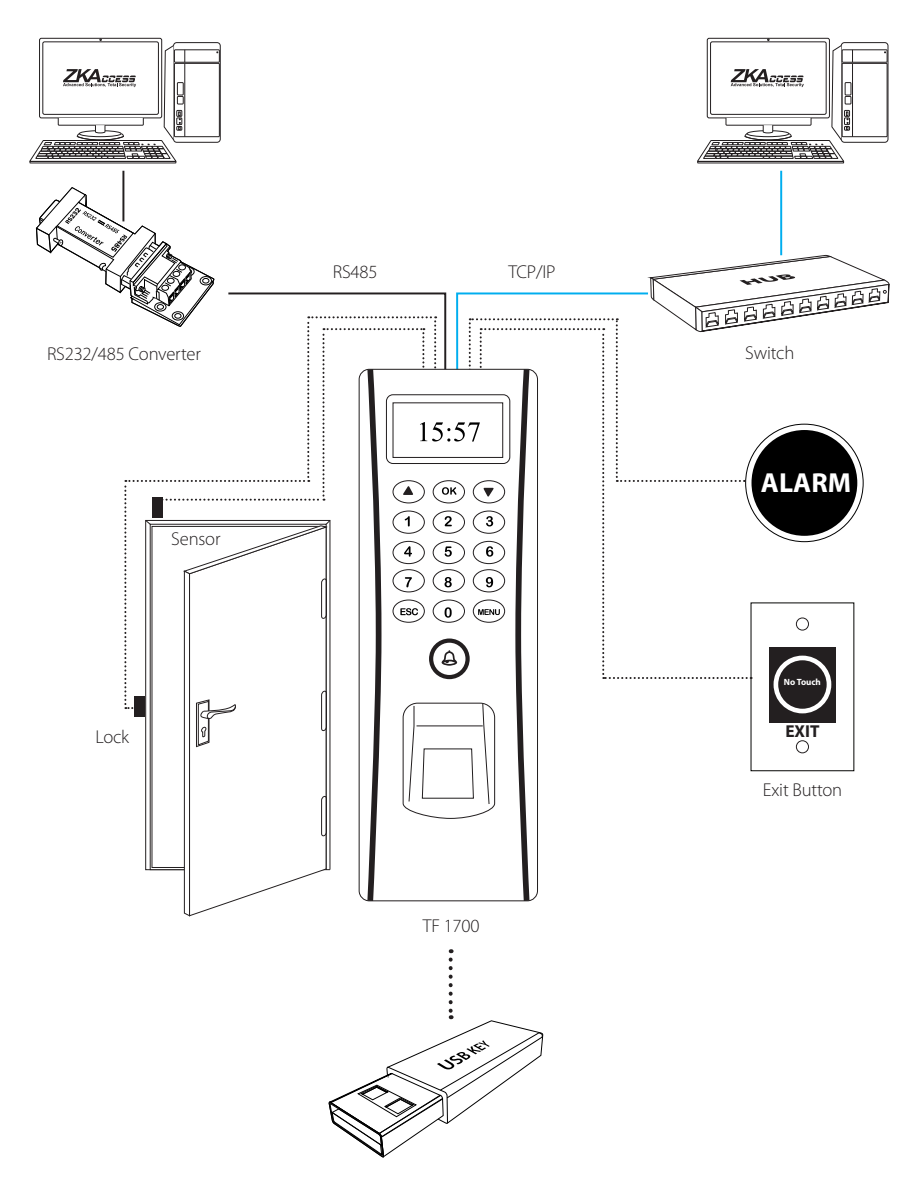

### Installation with Third Party Panels

#### C3 Conroller Panel Connection

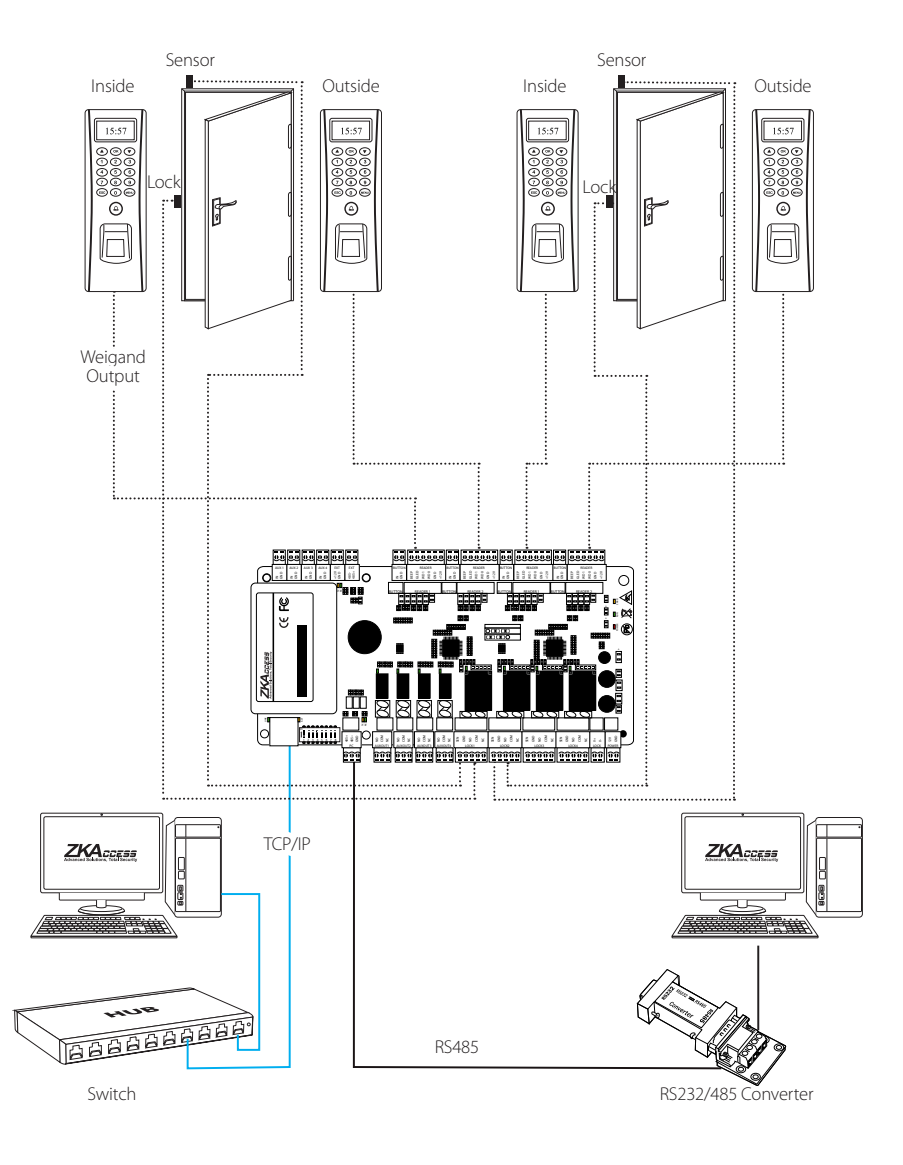

#### inBIO Conroller Panel Connection

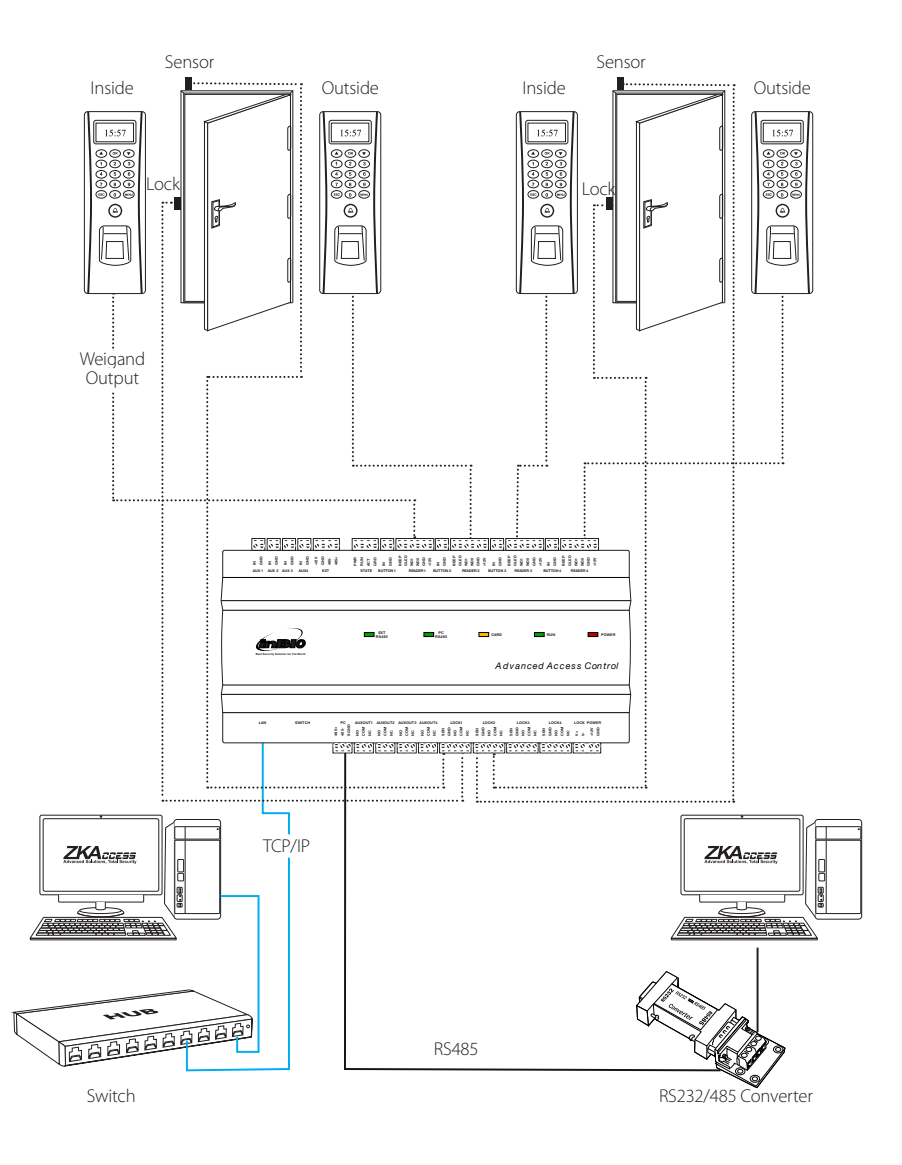

### How Does TF1700 Work

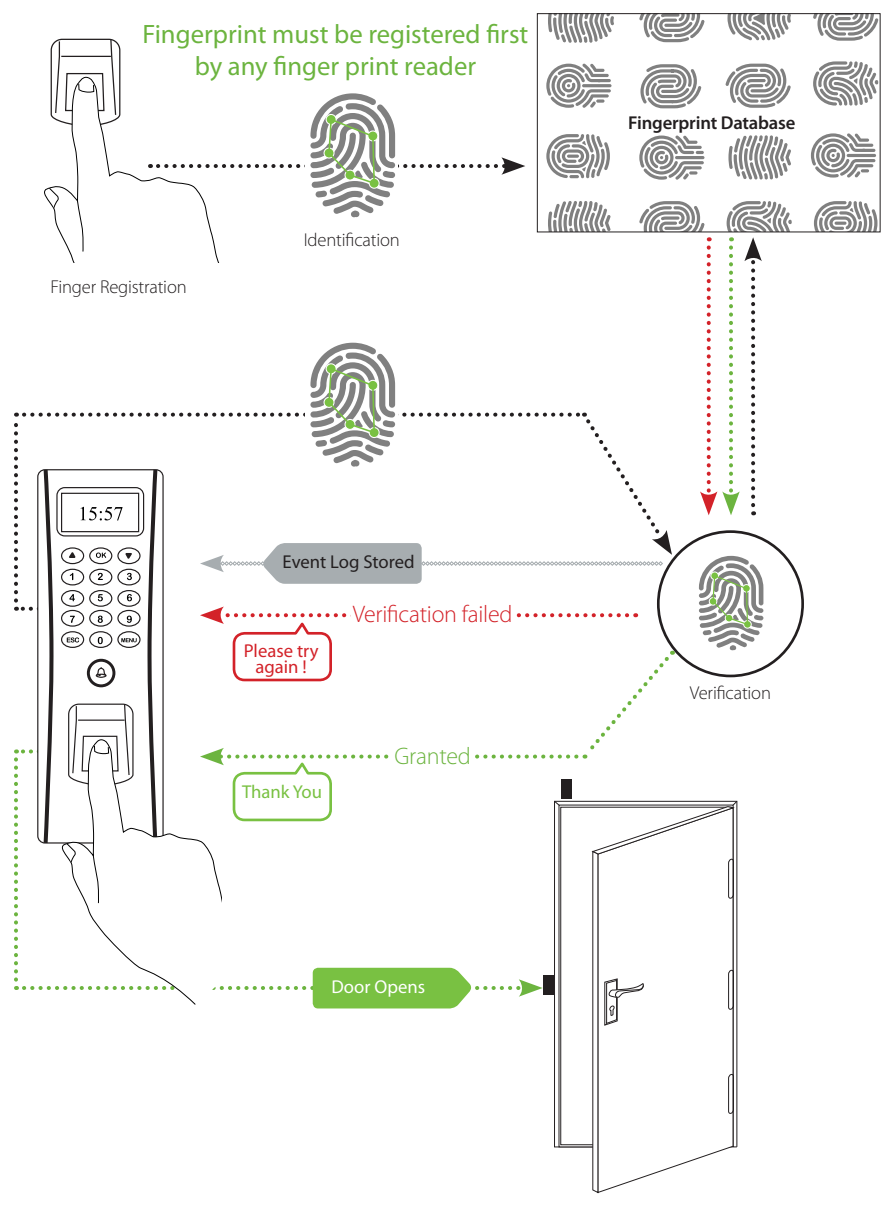

#### 1. Fingerprint can not be read or it takes too long.

- > Check whether a finger or fingerprint sensor is stained with sweat, water, or dust
- > Retry after wiping off finger and fingerprint sensor with dry paper tissue or a mildly wet cloth.
- > If a fingerprint is way too dry, blow on the finger and retry.

#### 2. Fingerprint is verified but authorization keeps failing.

- > Check whether the user is restricted by group or time zone.
- > Check with administrator whether the enrolled fingerprint has been deleted from the device for some reason.

#### 3. Authorized but door does not open.

- > Check whether the lock open duration is set to appropriate time, which opens the lock.
- > Check whether anti-passback mode is in use. In anti-passback mode, only the person who has entered through that door can exit.

#### 4. Why device display "system broken" and the alarm is ringing.

> Check whether the device and back plate are securely connected to each other. If not, a tamper switch is activated which triggers the alarm and keeps it ringing.

### How to Place a Finger on Scanner

ZKTeco's fingerprint readers will give optimal results for fingerprint matching if the following recommendations and suggestions are followed.

#### Select a finger to enroll

- It is recommended to use an index finger or a middle finger.
- Thumb, ring or little finger are relatively difficult to place in the correct position

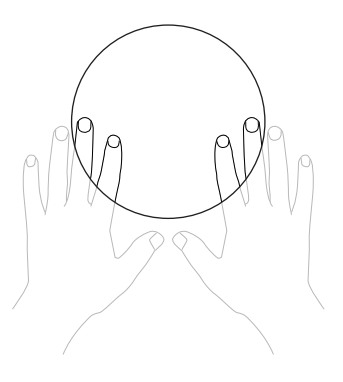

#### How to place a finger on a sensor

- Place a finger such that it completely covers the sensor area with maximum contact.
- Place core of the fingerprint at the center of the sensor. The core of a fingerprint is a center where the spiral of ridges is dense. (Usually core of fingerprint is the opposite side of the lower part of a nail.)
- Place a finger such that the bottom end of a nail is located at the center of a sensor.

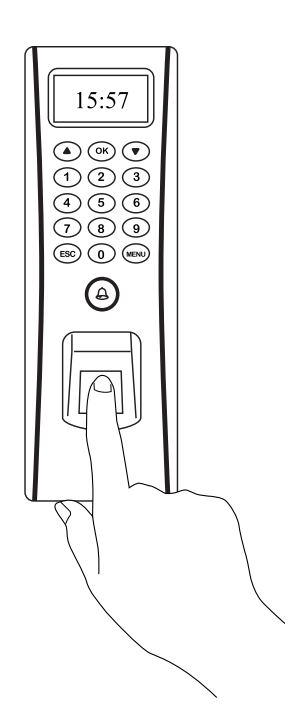

#### **DO NOT** place the finger in the following positions

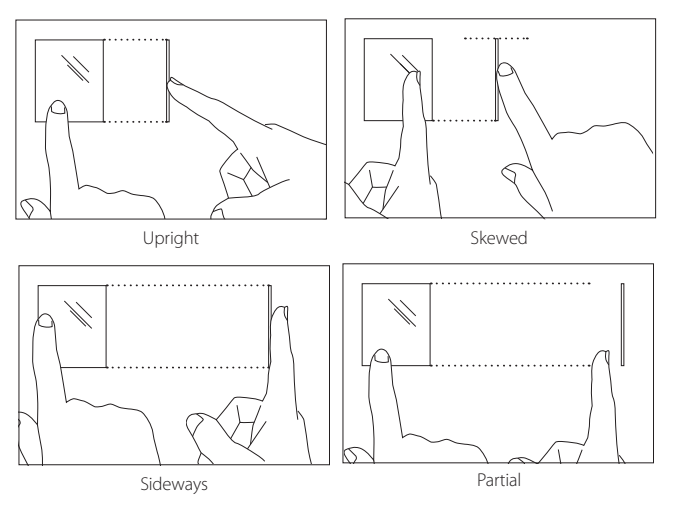

If a finger is placed as shown on the left, only a small area of a finger is captured. So it is recommended to place a finger as shown on page 24.

#### Tips for different fingerprint conditions

- ZKTeco's fingerprint products are designed to verify fingerprints with highest security irrespective of the conditions of the skin of the finger. However, in case a fingerprint is not read on the sensor, please refer to the followings tips.
  - > If a finger is stained with sweat or water, scan after wiping moisture off.
  - > If a finger is covered with dust or impurities, scan after wiping them off.
  - > If a finger is way too dry, please blow some warm air from your mouth on the finger tip.

#### Tips for fingerprint enrollment

- In fingerprint recognition, enrollment process is very important. When enrolling a fingerprint, please try to place the finger correctly with utmost care.
- In case of low acceptance ratio, the following actions are recommended.
- > Delete the enrolled fingerprint and re-enroll the finger.
- > Try another finger if a finger is not easy to enroll due to scar or cuts.
- In case of an enrolled fingerprint cannot be used due to injury or if the hand is full, it is recommended to enroll more than two fingers per user.

### **Electrical Specifications**

|                                 | Minimu | Typical | Maximu |                                                                                 |
|---------------------------------|--------|---------|--------|---------------------------------------------------------------------------------|
|                                 | З      |         | В      | Notes                                                                           |
| WORKING POWER S                 | SUPPL  | ſ       |        |                                                                                 |
| Voltage (V)                     | 9.6    | 12      | 14.4   | Use regulated DC power adaptor only                                             |
| Current (A)                     |        |         | 2      |                                                                                 |
| ELECTRONIC LOCK                 | RELAY  | OUTP    | UT     |                                                                                 |
| Switching voltage (V)           |        |         | 12V    | Use regulated DC power adaptor only                                             |
| Switching Current (A)           |        |         | 2      |                                                                                 |
| SWITCH AUX. INPUT               | Г      |         |        |                                                                                 |
| Vih (V)                         |        | TBD     |        |                                                                                 |
| VIL (V)                         |        | TBD     |        |                                                                                 |
| Pull-up resistance ( $\Omega$ ) |        | 4.7k    |        | The input ports are pulled up with 4.7k resistors                               |
| WIEGAND INPUT                   |        |         |        |                                                                                 |
| Voltage (V)                     | 10.8   | 12      | 13.5   |                                                                                 |
| Current (mA)                    |        |         | 500    |                                                                                 |
| TTL/WIEGAND OUT                 | PUT    |         |        |                                                                                 |
| Vон (V)                         |        | 5       |        |                                                                                 |
| Vol (V)                         |        | 0.8     |        |                                                                                 |
| Pull-up resistance ( $\Omega$ ) |        | 4.7K    |        | The outputs ports are open drain type, pulled up with 4.7k resistors internally |
| ZK ELECTRONIC LO                | CK     |         |        |                                                                                 |
| Voltage (V)                     | 10.8   | 12      | 13.2   |                                                                                 |
| Current (mA)                    |        |         | 500    |                                                                                 |

### Specifications

| Fingerprint Capacity      | 3,000 ( Optional 8000 FP if with pull firmware)                |
|---------------------------|----------------------------------------------------------------|
| Transaction capacity      | 100,000                                                        |
| Hardware Platform         | ZEM720                                                         |
| CPU                       | ZK 6001, 400Mhz                                                |
| Memory                    | 64MB Flash, 32MB SDRAM                                         |
| Fingerprint Sensor        | ZK optical sensor                                              |
| Display                   | 128 x 64 OLED screen                                           |
| LED Indicator             | Red, Green                                                     |
| Communication             | Ethernet (10/100M), RS485, USB-HOST                            |
| Wiegand Signal            | Wiegand Input and Wiegand Output                               |
| Identification Speed      | ≤1 sec                                                         |
| FAR                       | ≤0.0001%                                                       |
| FRR                       | ≤1%                                                            |
| Operating Temperature     | 32º to 113º F (0º to 45º C)                                    |
| Operating Humidity        | 20%-80%                                                        |
| Language                  | English, Spanish, Portuguese, French, Thai                     |
| Power Supply              | 12V DC, 3A                                                     |
| Access control interfaces | Electric lock, alarm, exit button, wired door bell             |
| Dimension                 | W: 62.5x H: 185x D: 41.5mm (W: 3 1/8 "x H: 7 1/4" x D: 1 5/8") |
| Certified                 | CEFC S IN T                                                    |

## ZKAccess *classic* 3.5 Installation Guide

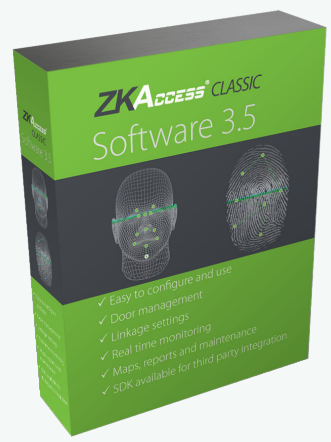

### Contents

| Downloading                                                  | .31      |
|--------------------------------------------------------------|----------|
| Installation                                                 | .32      |
| Adding an Area                                               | .33      |
| Adding a Device                                              | . 34     |
| To add a standalone device<br>To add an Access Control Panel | 34<br>35 |
| Creating a Time Zone                                         | .36      |
| Creating an Access Level                                     | .37      |
| Creating Departments/Enrolling Personnel                     | .38      |
| Importing Personnel Data from Device                         | .40      |
| Exporting Personnel Data to Device                           | .41      |
| Door Settings                                                | .42      |
| Real Time Monitoring                                         | .43      |
| Exporting Reports                                            | .44      |
| Passage Mode                                                 | .45      |
| First-Card Normal Open                                       | .46      |

### Downloading

| ZKACCESS<br>Atvanced Boltions, Total Security | nome Contact us Site map<br>Call Us Now!<br>(732)412-6007 |
|-----------------------------------------------|-----------------------------------------------------------|
| Home   Company   Products   Sales   Support   | Downloads News                                            |
| 00000000                                      | Software Downloads                                        |
|                                               | User Guide                                                |
|                                               | Data Sheet                                                |
| MultiBio700                                   | Installation Guide                                        |

- 1. Go to zkaccess.com
- 2. Hover over **Downloads** then click **Software Downloads** in the dropdown menu.

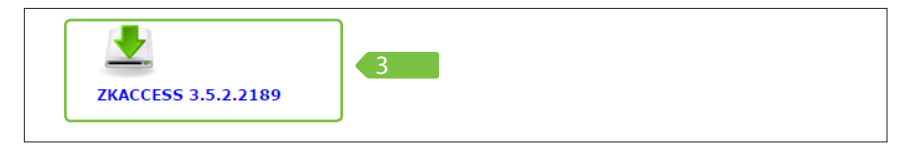

3. Scroll to the bottom of the page and click ZKACCESS CLASSIC 3.5 to download

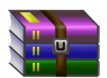

If you do not have software to extract compressed files, Scroll up on the same page to find Winrar 32 or Winrar 64 to download

- 4. Extract Files to a Setup Folder
- 5. Open the setup folder and run setup.exe to install

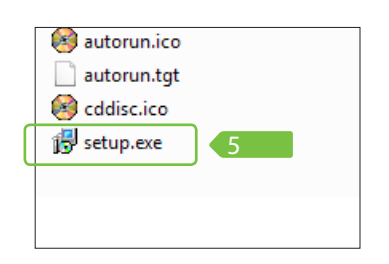

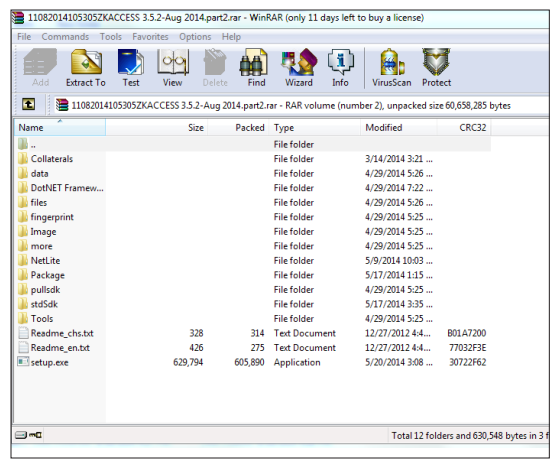

#### Installation

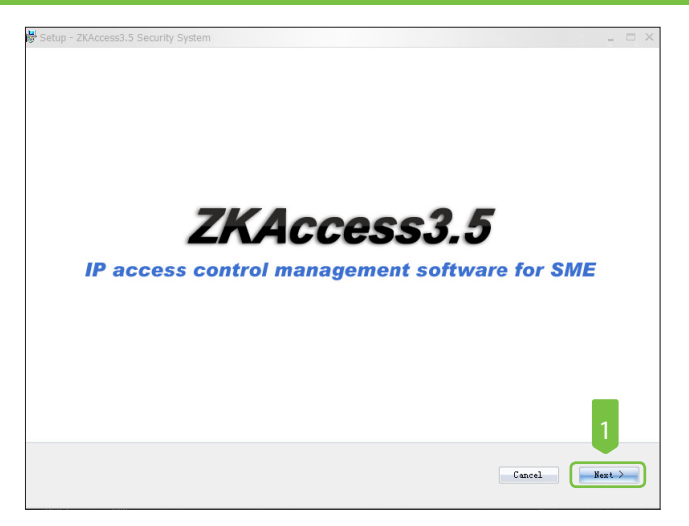

1. Click Next until asked to choose a path for storing backup files

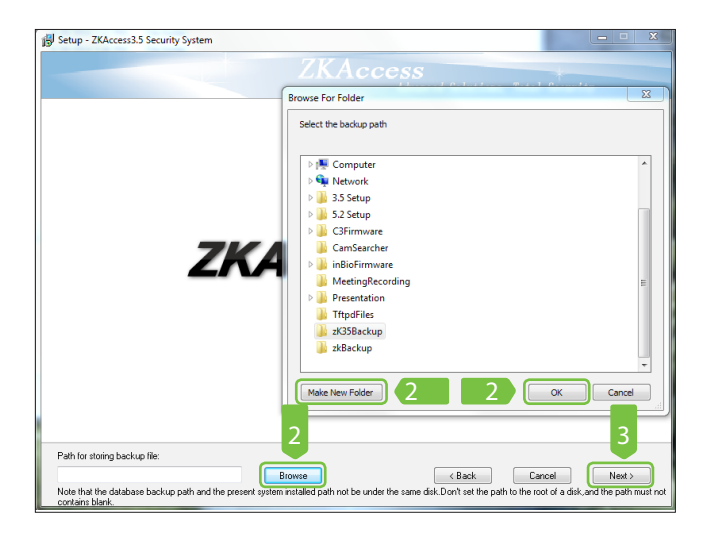

2. Click Browse and Make New Folder, now click OK

3. Click Next and then Install

### Adding an Area

Before adding devices, it is required to add an area to manage devices. The system, by default, has set an area named (Area Name) and (Area ID [1]).

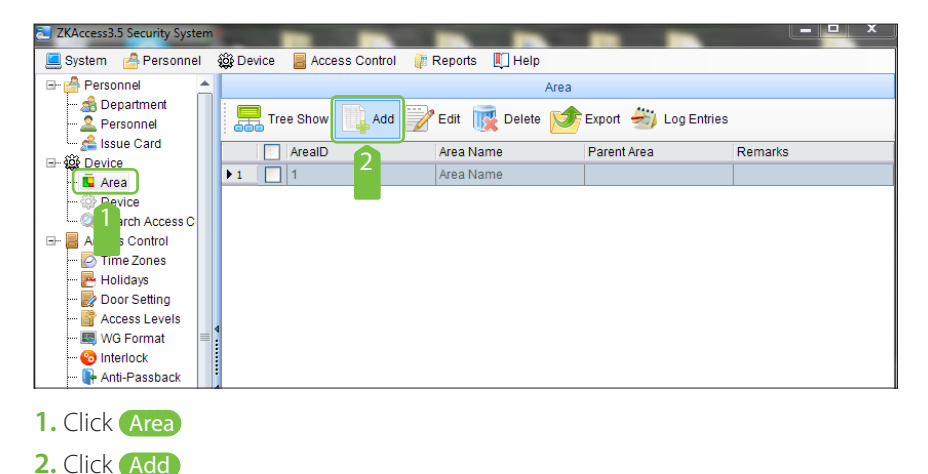

| add 🔁                   | X   |
|-------------------------|-----|
| Area Name 3             | *   |
| Area Code 4             | *   |
| Parent Area 5 Area Name | • * |
| Remarks                 |     |
| 6 OK Can                | cel |

- 3. Input the Area Name,
- 4. Area Code (Unique ID number up to 8 digit)
- 5. Choose a Parent Area from the dropdown menu
- 6. Click OK

### Adding a Device

|   |                                      |            | the second second second second second second second second second second second second second second second s |            |                |        |           |           |                    |          |               |                   | -        |                    |               |             |         |
|---|--------------------------------------|------------|----------------------------------------------------------------------------------------------------|------------|----------------|--------|-----------|-----------|--------------------|----------|---------------|-------------------|----------|--------------------|---------------|-------------|---------|
|   | 🧾 System 🛛 👌 Personnel               | 🕸 Device   | Access C                                                                                                    | Control    | \mu TimeAttend | fance  | 👔 Reports | 💭 Help    |                    |          |               |                   |          |                    |               |             |         |
| 1 | -  Personnel                         | _          |                                                                                                    |            |                |        |           |           |                    |          |               |                   | _        | Device             |               |             |         |
|   | - 2 F el                             | Ad 🗐       | id 📝 Edit                                                                                                    | <b>R</b> D | elete 🔍 Se     | arch   | Get Log   | s 📑 S     | ync All Data To De | vice 🛐   | Get Personr   | nel Data From Dev | ice 📗 Ge | t Information of F | 'ersonnel 😻 M | lore •      |         |
|   |                                      |            | Device I                                                                                                    | Name       | Serial N       | lumber | r Con     | municatio | n IP Address       | s        | erial Port N. | RS485 Address     | Enable   | Personnel Q        | Fingerprint   | Vein Number | Face qu |
|   | - Area                               | <b>₽</b> つ | 192.168                                                                                                    | 8.10.126   | 565201         | 130509 | 45 TCP    | 1P        | 192.168.10.1       | 26       |               |                   | 0        | 6                  | 7             | 0           | 0       |
|   | Device                               |            |                                                                                                    |            |                |        |           |           |                    |          |               |                   |          |                    |               |             |         |
|   | Search Access Con     Access Control | " <b>—</b> |                                                                                                    |            |                |        |           |           |                    |          |               |                   |          |                    |               |             |         |
|   | - 🛃 Time Zones                       |            |                                                                                                    |            |                |        |           |           |                    |          |               |                   |          |                    |               |             |         |
|   | - P Holidays                         |            |                                                                                                    |            |                |        |           |           |                    |          |               |                   |          |                    |               |             |         |
|   | - 📑 Access Levels                    |            |                                                                                                    |            |                |        |           |           |                    |          |               |                   |          |                    |               |             |         |
|   | - 📖 Wiegand Format                   |            |                                                                                                    |            |                |        |           |           |                    |          |               |                   |          |                    |               |             |         |
|   | - 🕞 Anti-Passback                    |            |                                                                                                    |            |                |        |           |           |                    |          |               |                   |          |                    |               |             |         |
|   | - 🐼 Linkage                          |            |                                                                                                    |            |                |        |           |           |                    |          |               |                   |          |                    |               |             |         |
|   | - 📑 Multi-Card Opening               |            |                                                                                                    |            |                |        |           |           |                    |          |               |                   |          |                    |               |             |         |
|   | - Real-Time Monitori                 | n          |                                                                                                    |            |                |        |           |           |                    |          |               |                   |          |                    |               |             |         |
|   | - Reader Settings                    |            |                                                                                                    |            |                |        |           |           |                    |          |               |                   |          |                    |               |             |         |
|   | - 🕒 Auxiliary I/O Setting            | et i       |                                                                                                    |            |                |        |           |           |                    |          |               |                   |          |                    |               |             |         |
|   | - 10 Events Today                    |            |                                                                                                    |            |                |        |           |           |                    |          |               |                   |          |                    |               |             |         |
|   | Exception Events<br>Time& Attendance |            |                                                                                                    |            |                |        |           |           |                    |          |               |                   |          |                    |               |             |         |
|   |                                      | 4          |                                                                                                    |            |                |        |           |           |                    |          |               |                   |          |                    |               |             |         |
|   |                                      |            |                                                                                                    |            |                |        |           |           |                    |          |               |                   |          |                    |               |             |         |
| L |                                      |            |                                                                                                    |            |                |        |           |           |                    |          |               |                   |          |                    |               |             |         |
| 1 |                                      |            |                                                                                                    |            |                |        |           |           |                    |          |               |                   |          |                    |               |             |         |
|   | I . CIICK 🕛                          | evice      | 2                                                                                                    |            |                |        |           |           |                    |          |               |                   |          |                    |               |             |         |
|   |                                      |            |                                                                                                    |            |                |        |           |           |                    |          |               |                   |          |                    |               |             |         |
| 2 | 2. Click A                           | dd )       |                                                                                                    |            |                |        |           |           |                    |          |               |                   |          |                    |               |             |         |
|   |                                      |            |                                                                                                    |            |                |        |           |           |                    |          |               |                   |          |                    |               |             |         |
| 5 | Add                                  |            |                                                                                                    |            |                |        |           |           |                    |          | K j           |                   |          |                    |               |             |         |
|   | Basic parameters                     |            |                                                                                                    |            |                |        |           |           |                    |          |               |                   |          |                    |               |             |         |
|   | Device Name                          |            |                                                                                                    |            |                |        | Device N  | ame       |                    | ٦.       |               |                   |          |                    |               |             |         |
|   | Communication Ro                     | coword     |                                                                                                    |            |                |        |           |           |                    | -        |               |                   |          |                    |               |             |         |
|   | Communication Pa                     | stan       |                                                                                                    |            | _              |        |           |           |                    | -        |               |                   |          |                    |               |             |         |
|   | Access Control Pan                   | er type    |                                                                                                    |            |                | Ð      | Standalo  | ne SDK    | Machine            | -        |               |                   |          |                    |               |             |         |
|   | Switch to Two-door                   | Two-way    |                                                                                                    |            |                |        |           |           |                    |          |               |                   |          |                    |               |             |         |
|   | Auto Synchronize De                  | evice Time | with PC T                                                                                                    | ime        |                |        |           |           |                    | ٦.       |               |                   |          |                    |               |             |         |
|   | Area                                 |            |                                                                                                    |            |                |        | Office    |           |                    | <u> </u> |               |                   |          |                    |               |             |         |
|   | Clear Data in the De                 | evice when | Adding                                                                                                    |            |                |        |           |           |                    |          |               |                   |          |                    |               |             |         |
|   | Communication Ma                     | do         |                                                                                                    |            |                |        | O TOD/I   |           | O D04054           | 00000    |               |                   |          |                    |               |             |         |

- 3. Input a Device Name
- 4. For Access Control Panel Type, select [Standalone SDK Machine]

ОК

Cancel

6 192.168.1.201

5. Choose an Area

Test Connection

- 6. Input the device's IP Address
- 7. Click OK

IP Address IP Port Number

TVAccour2 5 Consulta

Save and Continue

#### To add an Access Control Panel:

| ZKAccess3.5 Security System |           | -                  |                    |                  |                      |               |                     |        |                   | 100 m         |             |         |
|-----------------------------|-----------|--------------------|--------------------|------------------|----------------------|---------------|---------------------|--------|-------------------|---------------|-------------|---------|
| System A Personnel          | 68 Device | Access Control     | TimeAttendance 🔐 R | eports 🕅 Help    |                      |               |                     | •      |                   |               |             |         |
| E- Personnel                | Ĩ.        |                    |                    |                  |                      |               |                     |        | Device            |               |             |         |
| - 🔬 Department              | Add       | 📝 Edit   i 👔 Delet | e 🔍 Search 📰 (     | Set Logs 📕 📲 Syn | c All Data To Device | Get Personn   | el Data From Device | Get    | Information of Pe | ersonnel 😻 Mo | ore •       |         |
| - 🚰 Issu                    |           | Device Name        | Serial Number      | Communication.   | IP Address           | Serial Port N | RS485 Address       | Enable | Personnel Q       | Fingerprint   | Vein Number | Face qu |
| Area                        | ▶1        |                    |                    |                  |                      |               |                     |        |                   |               |             |         |
| -  Device                   |           |                    |                    |                  |                      |               |                     |        |                   |               |             |         |
| Search Access Cont          | 1         |                    |                    |                  |                      |               |                     |        |                   |               |             |         |
| E- Access Control           | 1         |                    |                    |                  |                      |               |                     |        |                   |               |             |         |
| - 🕑 Time Zones              |           |                    |                    |                  |                      |               |                     |        |                   |               |             |         |
| - 💾 Holidays                |           |                    |                    |                  |                      |               |                     |        |                   |               |             |         |
| - 👷 Door Settings           |           |                    |                    |                  |                      |               |                     |        |                   |               |             |         |
| - Marcess Levels            |           |                    |                    |                  |                      |               |                     |        |                   |               |             |         |

**1.** Click **Search Access Control Panels**, to show the Search interface, supports Ethernet and RS485 search.

| 6   | 2 | Searc  | h Access Control Panel | 5                     |               |              |                  |             |        |      | 23 |
|-----|---|--------|------------------------|-----------------------|---------------|--------------|------------------|-------------|--------|------|----|
|     | / | Se     | earch by TCP/IP Sea    | arch by RS485         |               |              |                  |             |        |      |    |
|     |   | _      | MAC Address            | IP Address            | Subnet Mask   | Gateway      | Serial Number    | Device Type | Status |      |    |
| - 3 |   | •      | 00:17:61:10:3F:6C      | 192.168.10.126        | 255.255.255.0 | 192.168.10.1 | 5652013050945    | inBIO260    | YES    |      |    |
|     |   |        |                        |                       |               |              |                  | 3           | 2      |      |    |
|     | 1 | The to | tal number of access o | ontrol panels found i | s:1           | М            | odify IP Address | Add Device  | Search | Retu | n  |

- 2. Click Search, and it will prompt [Please wait.....];
- 3. Click the device you wish to add. Click Add Device

| 🔁 Add Device                              | X                             |
|-------------------------------------------|-------------------------------|
| Basic parameters                          |                               |
| Device Name 4                             | Access Control Panel          |
| Communication Password                    |                               |
| Access Control Panel Type 4               | Two-Door Access Control Pan 👻 |
| Switch to Two-door Two-way                |                               |
| Auto Synchronize Device Time With PC Time |                               |
| Area 4                                    | Office •                      |
| Clear Data in the Device when Adding      |                               |
| Communication Mode                        | TCP/IP     CRS485/RS232       |
| IP Address                                | 192.168.10.126 *              |
| IP Port Number                            | 4370 *                        |
|                                           |                               |
|                                           | 5                             |
| TestConnection                            | OK Cancel                     |

- 4. Input a device name, type, and area.
- 5. Click OK

#### Creating a Time Zone

Time Zones are used to set when readers will be active, when doors will be open, and when specified users will have access to specified doors.

| 📃 System 🛛 🔒 Personnel 🖇      | 😂 Device 📕             | Access Control 🖓 TimeAttendance 🥼 Reports | s 🛄 Help |  |  |  |  |  |  |  |
|-------------------------------|------------------------|-------------------------------------------|----------|--|--|--|--|--|--|--|
| - A Personnel  - A Department |                        | Access Control Time Zone                  |          |  |  |  |  |  |  |  |
| Personnel                     | Personnel              |                                           |          |  |  |  |  |  |  |  |
| Sue Card                      | Time Zone Name Remarks |                                           |          |  |  |  |  |  |  |  |
|                               | ▶1                     | 1 24-Hour Accessible 24-Hour Accessible   |          |  |  |  |  |  |  |  |
|                               | 2                      | 2 Employee Shift 9-5                      |          |  |  |  |  |  |  |  |
| Search Access Cont            | 3                      | test                                      | 5 min    |  |  |  |  |  |  |  |
| 🖃 📕 Access Control            |                        |                                           |          |  |  |  |  |  |  |  |
| 🔤 Time Zones                  |                        |                                           |          |  |  |  |  |  |  |  |
| - 🔁 Holidays                  |                        |                                           |          |  |  |  |  |  |  |  |
| Door Settings                 |                        |                                           |          |  |  |  |  |  |  |  |
| 🔐 Access Levels               |                        |                                           |          |  |  |  |  |  |  |  |
|                               |                        |                                           |          |  |  |  |  |  |  |  |

1. Click Access levels > Add to enter Add access levels edit interface;

| Time Zone Name         Employee Shift         Remarks         9-5         Height           Standalone device parameters         Timezone ID 1         2         2         Timezone ID 2         Timezone ID 3         -         Holday TZ Id           Monday         0         5'00         6'00         9'00         12'00         15'00         18'00         21'00           Yednesday         -         -         -         -         -         -         -         -         -         -         -         -         -         -         -         -         -         -         -         -         -         -         -         -         -         -         -         -         -         -         -         -         -         -         -         -         -         -         -         -         -         -         -         -         -         -         -         -         -         -         -         -         -         -         -         -         -         -         -         -         -         -         -         -         -         -         -         -         -         -         -         -         -                                                                                                    |       | 100      | 15         |       |          | -       |           |            |           | Edit                |
|----------------------------------------------------------------------------------------------------|-------|----------|------------|-------|----------|---------|-----------|------------|-----------|---------------------|
| Standahore device parameters         Timezone ID 1       2         1       2         Monday       3:00         0       0:00         0:00       0:00         0:00       0:00         0:00       0:00         0:00       0:00         0:00       0:00         0:00       0:00         0:00       0:00         0:00       0:00         0:00       0:00         0:00       0:00         0:00       0:00         0:00       0:00         0:00       0:00         0:00       0:00         0:00       0:00         0:00       0:00         0:00       0:00         0:00       0:00         0:00       0:00         0:00       0:00         0:00       0:00         0:00       0:00         0:00       0:00         0:00       0:00         0:00       0:00         0:00       0:00         0:00       0:00         0:00       0:00         0:00       0:00         0:00 </th <th></th> <th>Help?</th> <th></th> <th></th> <th>9-5</th> <th>Remarks</th> <th>•</th> <th>iyee Shift</th> <th>Emplo</th> <th>Time Zone Name</th>                                                                                                    |       | Help?    |            |       | 9-5      | Remarks | •         | iyee Shift | Emplo     | Time Zone Name      |
| Timezone ID 1         2         Timezone ID 2         Imezone ID 3         Holiday Type 3           Monday         31:00         01:00         01:00         01:00         01:00         01:00         01:00         01:00         01:00         01:00         01:00         01:00         01:00         01:00         01:00         01:00         01:00         01:00         01:00         01:00         01:00         01:00         01:00         01:00         01:00         01:00         01:00         01:00         01:00         01:00         01:00         01:00         01:00         01:00         01:00         01:00         01:00         01:00         01:00         01:00         01:00         01:00         01:00         01:00         01:00         01:00         01:00         01:00         01:00         01:00         01:00         01:00         01:00         01:00         01:00         01:00         01:00         01:00         01:00         01:00         01:00         01:00         01:00         01:00         01:00         01:00         01:00         01:00         01:00         01:00         01:00         01:00         01:00         01:00         01:00         01:00         01:00         01:00         01:00         01:00         <                                                                                                    |       |          |            |       |          |         |           |            | arameters | Standalone device p |
| Monday<br>Tuesday<br>Wednesday<br>Thursday<br>Friday<br>Saturday<br>Holiday Type 3                                                                                                    | •     | ay TZ Id | Holid      | D 3 • | Timezone |         | zone ID 2 | 2 1        | 2 .       | Timezone ID 1       |
| Monday<br>0 3 00 6 0 90 12 00 15 10 10 2 10 10 10 10 10 10 10 10 10 10 10 10 10                                                                                                    |       |          |            |       |          |         |           |            | <u></u>   |                     |
| 0         3'00         6'00         3'00         12'00         18'00         18'00         21'00           Tuesday                                                                                                    |       |          | <b>X</b> 3 |       |          |         |           |            |           | Monday              |
| Tuesday                                                                                                    | 1     | 21:00    | 18:00      | 15:00 | 12:00    | 9:00    | 6:00      | 3:00       | 0         |                     |
| Wednesday                                                                                                    |       |          |            |       |          |         |           |            |           | Tuesday             |
| Wednesday                                                                                                    |       |          |            |       |          |         |           |            |           |                     |
| Thursday Friday Saturday Saturday Holiday Type 1 Holiday Type 2 Holiday Type 3                                                                                                    |       |          |            |       |          |         |           |            |           | Wednesday           |
| Thursday Friday Friday Subtray Subtray Holiday Type 2 Holiday Type 3 Holiday Type 3 Holiday Type |       |          |            |       |          |         |           |            | <br>L     |                     |
| Filday Saturday Sunday Holiday Type 1 Holiday Type 2 Holiday Type 3                                                                                                    |       |          |            |       |          |         |           |            |           | Thursday            |
| Friday Saturday Saturday Holiday Type 1 Holiday Type 2 Holiday Type 3                                                                                                    |       |          |            |       |          |         |           |            | <br>L     |                     |
| Saturday<br>Sunday<br>Holiday Type 1<br>Holiday Type 2<br>Holiday Type 3                                                                                                    |       |          |            |       |          |         |           |            |           | Friday              |
| Salurday Sunday Holiday Type 1 Holiday Type 2 Holiday Type 3                                                                                                    |       |          |            |       |          |         |           |            |           |                     |
| Sunday<br>Holiday Type 1<br>Holiday Type 2<br>Holiday Type 3                                                                                                    |       |          |            |       |          |         |           |            |           | Saturday            |
| Sunday                                                                                                    |       |          |            |       |          |         |           |            | <u> </u>  |                     |
| Holiday Type 1<br>Holiday Type 2<br>Holiday Type 3<br>0 3'.00 6'.00 9'.00 12'.00 15'.00 18'.00 21'.00                                                                                                    |       |          |            |       |          |         |           |            |           | Sunday              |
| Holiday Type 2<br>Holiday Type 2<br>Holiday Type 3<br>0 5'00 6'00 12'00 13'00 19'00 21'00                                                                                                    |       |          |            |       |          |         |           |            | <u> </u>  |                     |
| Holiday Type 2<br>Holiday Type 3                                                                                                    |       |          |            |       |          |         |           |            |           | Holiday Type 1      |
| Holiday Type 2<br>Holiday Type 3                                                                                                    |       |          |            |       |          |         |           |            | <u> </u>  |                     |
| Holiday Type 3                                                                                                    |       |          |            |       |          |         |           |            |           | Holiday Type 2      |
| Holiday Type 3                                                                                                    |       |          |            |       |          |         |           |            |           |                     |
| 0 3:00 6:00 9:00 12:00 15:00 18:00 21:00                                                                                                    |       |          |            |       |          |         |           |            |           | Holiday Type 3      |
|                                                                                                    |       | 21:00    | 18:00      | 15:00 | 12:00    | 9:00    | 6:00      | 3:00       | Ó         |                     |
| Start Time 09:30 End Time 10:01 OK C                                                                                                    | ancel | Ca       | ок         |       |          | e 10:01 | End Tim   | ne 09:30   | Start Tir |                     |

- 2. Input a Time Zone Name
- 3. Click and drag in each day's frame to set up to three intervals per day or holiday

### Creating an Access Level

Access levels means in a specific time period, which door or door combination can be opened through verification

| ZKAccess3.5 Security System     | _ 5    | 2                                 |                          |                  |  |  |  |  |  |  |
|---------------------------------|--------|-----------------------------------|--------------------------|------------------|--|--|--|--|--|--|
| 📃 System 🛛 🚔 Personnel          | Device | 📕 Access Control 🛛 🍰 TimeAttendar | nce 🏾 🥼 Reports 🛛 🔲 Help |                  |  |  |  |  |  |  |
| 🖃 🚰 Personnel                   |        |                                   | Access Levels            |                  |  |  |  |  |  |  |
| - A Department<br>- 2 Personnel | Add    | 📝 Edit   i Edit - Edit Edit       | onnel Access Levels      |                  |  |  |  |  |  |  |
| Sissue Card                     |        | Access Level Name                 | Access Control Time Zone | Door Combination |  |  |  |  |  |  |
|                                 | 1      | AC1                               | 24-Hour Accessible       |                  |  |  |  |  |  |  |
| - 🎡 Device                      | 2      | AC2                               | Employee Shift           |                  |  |  |  |  |  |  |
| 🦾 🔍 Search Access Cont          |        |                                   |                          |                  |  |  |  |  |  |  |
| 🖃 📕 Access Control              |        |                                   |                          |                  |  |  |  |  |  |  |
| 🔁 Time Zones                    |        |                                   |                          |                  |  |  |  |  |  |  |
| - Holidays                      |        |                                   |                          |                  |  |  |  |  |  |  |
| - Door Settings                 |        |                                   |                          |                  |  |  |  |  |  |  |
| Access Levels                   |        |                                   |                          |                  |  |  |  |  |  |  |
| 💹 Wiegand Format                |        |                                   |                          |                  |  |  |  |  |  |  |
| 🕰 Interlock                     | •      |                                   |                          |                  |  |  |  |  |  |  |
|                                 |        |                                   |                          |                  |  |  |  |  |  |  |
|                                 |        |                                   |                          |                  |  |  |  |  |  |  |

1. Click Access levels > Add

| Access Level Name Employee Day Shift 2         | Access Control Time Zone Employee Shift 🔹 *    |
|------------------------------------------------|------------------------------------------------|
| Selecte Doors                                  | Selected Doors                                 |
| Door Name Device Name                          | Door Name Owned Device                         |
| ▶1 Access Control Panel-1 Access Control Panel | ▶1 Access Control Panel-2 Access Control Panel |
|                                                |                                                |
|                                                |                                                |
|                                                |                                                |
|                                                |                                                |
| Selecte Personnels                             | Selected Personnels                            |
| Person / First Name Last Card Num Departr      | n   Person / First Na Last Na Card Nu Departme |
| ▶1 6988869 6988869 6988869 Compa               | 🛌 🕨 1 🚺 1 1 Company                            |
|                                                | 2 2 2 2 Company                                |
|                                                | 3 3 3 Company                                  |
|                                                |                                                |
|                                                | OK Cancel                                      |

- 2. Set the access level name, time zone, doors, and personnel that will have access.
- 3. Click OK to complete setting and quit

### Creating Departments / Enrolling Personnel

Before managing Personnel it is required to describe the company's departmental organization.

### Creating Departmets

| ZKAccess3.5 Security System | (P)                         |                                 |                   |
|-----------------------------|-----------------------------|---------------------------------|-------------------|
| 🧾 System 🛛 🐣 Personnel      | 🎡 Device 🗧 Access Control 🔮 | TimeAttendance  Reports 🔲 Help  |                   |
| - Personnel                 |                             | Department                      |                   |
| Personnel                   | Tree View 🚺 Add             | Edit 👿 Delete 🌮 Import 💅 Export | 进 Operation Logs  |
| Ssue Card                   | Department Numbe            | r Department Name               | Parent Department |
| Area                        | ▶1 <u>1</u>                 | Company Name                    |                   |
| - 💮 Device                  |                             |                                 |                   |
| 🦾 🔍 Search Access Cont      |                             |                                 |                   |

1. Click **Department** > **Add** to create Departments.

2. Input department name and department number. Choose parent department. Then click OK

| Add 🛛                            | ] |
|----------------------------------|---|
| Department Name                  | 2 |
| Department Number                | 2 |
| Parent Department Company Name 🔹 | 2 |
| OK Cancel                        |   |

### **Enrolling Personnel**

| 📃 System 🛛 🔮 Personnel 🕴 | 😂 Dev | ice  | 🚪 Ac  | cess Cor | ntrol 💡 | 🖁 TimeA | tendance | e 🏢 R  | eports    | 🚺 Help   |        |            |         |        |
|--------------------------|-------|------|-------|----------|---------|---------|----------|--------|-----------|----------|--------|------------|---------|--------|
| 🖃 🚰 Personnel            |       |      |       |          |         |         |          | Person | nel       |          |        |            |         |        |
| Department               |       |      |       | . 6      | -       |         |          | 0      |           |          |        |            |         |        |
| Personnel                |       | , Ao | bt 📝  | Edit     | 🕌 Del   | ete 🔍   | Search   | · 🎥 /  | Adjust De | partment | 📇 Bi   | atch Add F | ersonne | I .    |
| 🖳 🚰 Issue Card           |       |      | Por / | Firet    | Last    | Card    | Dena     | Dena   | Conder    | 10.0 F   | 0.0 FP | Vein N     | Face    | Eare ( |
| ⊡- 🙀 Device              |       | 1    | 4     | 4        | Last    | daru    | Jopa     | Depa   | Unio      | 10.01    | 0.0111 | 0          | n acc   | acc c  |
| - 📮 Area                 | 1     |      | 1     | 1        |         | 1       | 1        | Com    | маге      | 1        | 0      | 0          | 0       | 1      |
| 🎡 Device                 | 2     |      | 2     | 2        |         | 2       | 1        | Com    | Male      | 1        | 0      | 0          | 0       | 1      |
| Search Access Cont       | 3     |      | 3     | 3        |         | 3       | 1        | Com    | Male      | 2        | 0      | 0          | 0       | 1      |
| - Access Control         | 4     |      | 123   | test     | user1   | 7154    | 1        | Com    | Male      | 0        | 0      | 0          | 0       | 0      |
| 🔤 Time Zones             | 5     |      | 456   | trial    | user2   |         | 1        | Com    | Female    | 0        | 0      | 0          | 0       | 0      |
| 🔁 Holidays               | 6     |      | 6988  | 6988     |         | 6988    | 1        | Com    | Male      | 1        | 1      | 0          | 0       | 0      |
| Door Settings            |       |      |       |          |         |         |          |        |           |          |        |            |         |        |

| Personnel Profile Details Altern | native Access Levels |                                      |
|----------------------------------|----------------------|--------------------------------------|
| Personnel Number 123456780       | Department           | Company Name                         |
| First Name User                  | Card Number          | 4                                    |
| Last Name User                   | Mobile Phone         |                                      |
| Gender Female                    | Employee Date        | 2014-08-27 •                         |
| Password                         | Birthday             | 2014-08-27 -                         |
| Email                            | Terminal management  | t press (Optimal Size 230×230 Pixel) |
| Fingerprint Registe USB Sensor   | 5                    | Browse                               |
|                                  | Save and Cor         | ntinue OK Cancel                     |

- 2. Enter a Personnel Number. It cannot exceed 9 digits.
- 3. Select a department from the pull-down menu
- 4. (Optional) Enter a card number manually or using a card issuer.
- 5. (Optional) Enter a password for readers with keypad
- 6. (Optional) Click USB Sensor to enroll fingerprints.
- 7. Select a finger and press on the sensor three times. When you see "Succeed in fingerprint registration" Click OK

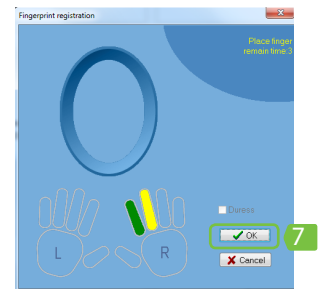

|                             | 9                         |         |                 |                |                    |  |  |  |  |  |
|-----------------------------|---------------------------|---------|-----------------|----------------|--------------------|--|--|--|--|--|
| Personnel Profile Details   | Alternative Access Levels |         |                 |                |                    |  |  |  |  |  |
| Alternative Access Levels   |                           | Selecte | d Access Levels |                |                    |  |  |  |  |  |
| Access Level                | Name Access Control Time  | >>      | Access          | Level Name 🛛 A | ccess Control Time |  |  |  |  |  |
| ▶1 AC1                      | 24-Hour Accessible        | > 1     | AC2             | E              | Employee Shift     |  |  |  |  |  |
|                             |                           |         | 0               |                |                    |  |  |  |  |  |
|                             |                           | <       |                 |                |                    |  |  |  |  |  |
|                             |                           | <<      |                 |                |                    |  |  |  |  |  |
| Multi-Card Opening Group    |                           |         |                 |                |                    |  |  |  |  |  |
| Set Valid Time              |                           |         |                 |                |                    |  |  |  |  |  |
| Start date                  | 2014-08-27 🔻              | End Da  | te              | 2014-08-27     | <b>*</b>           |  |  |  |  |  |
| Save and Continue OK Cancel |                           |         |                 |                |                    |  |  |  |  |  |

- 8. (Optional) Register employee as Administrator through [Terminal Management]
- 9. Click the Alternative Access Levels tab choose the user's Access Level. Click OK

| ZKAccess3.5 Security System |                                                                                                    | ×        |
|-----------------------------|----------------------------------------------------------------------------------------------------|----------|
| 📃 System 🛛 🐣 Personnel 🖓    | 🕸 Device 🗧 Access Control 🚓 TimeAttendance 🥡 Reports 🔲 Help                                                                                                    |          |
| 🕀 🚔 Personnel               | Device                                                                                                    |          |
| ⊡- ﷺ Device                 | 📑 Add 📝 Edit 🗽 Delete 🔍 Search 📰 Get Logs 🛃 Sync All Data To Device                                                                                                    | ÷        |
| Search Access Cont          | V         Device Name          C         IP Addr           Personn         Fi           1         V         Access Control         T         192.168         I         0         Get Personnel Data From | ) Device |
| Access Contor               | Cet Inform 1 of Person                                                                                                    | inel     |
| and three Attendance        | 😻 More 👻                                                                                                    |          |

1. Click <u>Device</u>. Choose a device to import personnel from. Get Personnel Data From Device to import from device

| 🔁 Get Data From Device                                                                                                    | 23 |
|----------------------------------------------------------------------------------------------------|----|
| Download These Data         Image: Comparison of the sector of the sector of the sect |    |
| Progress                                                                                                    |    |
| 0%                                                                                                    |    |
| Total progress                                                                                                    |    |
| 0% 2                                                                                                    |    |
| Details Get Return                                                                                                    |    |

2. Choose Personnel, Fingerprints, or Face Templates to download, click Get

### Exporting Personnel Data to Device

| 🖭 🚔 Personnel             |   | Access Levels |          |           |   |                          |                  |  |  |  |  |
|---------------------------|---|---------------|----------|-----------|---|--------------------------|------------------|--|--|--|--|
| Gevice     Access Control |   | Add           | Edit     |           |   |                          |                  |  |  |  |  |
| Ime Zones                 |   |               | ACCESS L | evel Name | 2 | Access Control Time Zone | Door Combination |  |  |  |  |
| Policays                  | 1 | <b>~</b>      | AC1      |           |   | 24-Hour Accessible       |                  |  |  |  |  |
| Access Levels             | 2 |               | AC2      |           |   | Employee Shift           |                  |  |  |  |  |
|                           |   |               |          |           |   |                          |                  |  |  |  |  |

1. To export personnel data to another device, go to Access levels > Edit

| Access Level Name Employee Day Sh | ift •                 | 2               | Acc      | cess C | ontrol Time Z | one Empl      | oyee Shift | •            |          |
|-----------------------------------|-----------------------|-----------------|----------|--------|---------------|---------------|------------|--------------|----------|
| Selecte Doors                     |                       | . —             | Selecter | d Door | s             |               |            |              |          |
| Door Name                         | Door Name Device Name |                 |          |        | Door Name     | 9             | Own        | ed Device    |          |
| ▶ 1 Access Control Panel-1        | Access Control Panel  |                 | ▶1       |        | Access Co     | ntrol Panel-2 | 2 Acce     | ss Control F | Panel    |
|                                   |                       | ×<br><<br><<    |          |        |               |               |            |              |          |
|                                   |                       |                 |          |        |               |               |            |              |          |
| Selecte Personnels                |                       |                 | Selecter | dPers  | onnels        |               |            |              |          |
| Person / First Name Las           | st Card Num Departmen | <b>&gt;&gt;</b> |          |        | Person /      | First Na      | Last Na    | Card Nu      | Departme |
| ▶ 1 6988869 6988869               | 6988869 Company       |                 | ▶1       |        | 1             | 1             |            | 1            | Company  |
|                                   |                       | >               | 2        |        | 2             | 2             |            | 2            | Company  |
|                                   |                       | <               | 3        |        | 3             | 3             |            | 3            | Company  |
|                                   |                       |                 |          | _      |               |               |            |              |          |
| L                                 |                       |                 |          |        |               |               | 0          | к            | Cancel   |

2. Add the personnel and device to an access level. Click OK

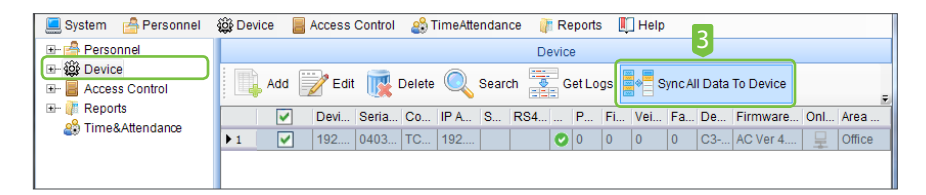

- **3.** Go to **Device**, choose a device to export the personnel to, and click **Sync All Data To Device**
- 4. Click Synchronize.

| 🔁 Synch  | ronize data to the | device            |               |                       |                  | 23             |  |  |  |  |  |
|----------|--------------------|-------------------|---------------|-----------------------|------------------|----------------|--|--|--|--|--|
|          |                    |                   |               |                       |                  |                |  |  |  |  |  |
|          | Device<br>Name     | Communica<br>Mode | IP<br>Address | Serial<br>Port<br>No. | RS485<br>Address | Sync<br>Status |  |  |  |  |  |
| +        | 192.168.1.202      | TCP/IP            | 192.168.1.202 |                       |                  |                |  |  |  |  |  |
| Progres  | 55                 |                   |               |                       |                  |                |  |  |  |  |  |
|          |                    |                   | 0%            |                       |                  |                |  |  |  |  |  |
| Total pr | Total progress     |                   |               |                       |                  |                |  |  |  |  |  |
|          | Details            |                   | Syn           | chronize              |                  | Return         |  |  |  |  |  |

#### Door Settings

| ZKAccess3.5 Security System                    | _                              | 0            | 2             |          |            |         |       |        |      |             |    | 9 XX   |  |  |
|------------------------------------------------|--------------------------------|--------------|---------------|----------|------------|---------|-------|--------|------|-------------|----|--------|--|--|
| 📃 System 🛛 🐣 Personnel                         | <u>نې</u> ۵                    | 8            | Access Contro | l 🗳 Tim  | eAttendanc | e 👔 Rej | ports | 🚺 Help |      |             |    |        |  |  |
| 🖃 🚔 Personnel                                  |                                | Door Setting |               |          |            |         |       |        |      |             |    |        |  |  |
| 🍰 Department<br>🙎 Personnel                    | Edit 🔍 Search 👋 Operation Logs |              |               |          |            |         |       |        |      |             |    |        |  |  |
| Sissue Card                                    |                                |              | Door Name     | Door NO. | Device N   | Door Ac | D00   | Lock   | Door | Verify Mode | Do | In/Out |  |  |
|                                                | ▶1                             |              | Access Co     | 1        | Access     | 24-Hour |       | 5      | 15   | Card or Fin | No | In     |  |  |
|                                                | 2                              |              | Access Co     | 2        | Access     | 24-Hour |       | 5      | 15   | Card or Fin | No | In     |  |  |
| 🔍 Search Access Cont                           |                                |              |               |          |            |         |       |        |      |             |    |        |  |  |
| 🖃 📕 Access Control                             |                                |              |               |          |            |         |       |        |      |             |    |        |  |  |
| 🔁 Time Zones                                   |                                |              |               |          |            |         |       |        |      |             |    |        |  |  |
| - P Holidavs<br>Door Settings<br>Access Levels |                                |              |               |          |            |         |       |        |      |             |    |        |  |  |

1. Click Door Setting, select the door to be modified, click Edit

| 🔁 Edit                            |                        |    |                       |       |      | X                   |
|-----------------------------------|------------------------|----|-----------------------|-------|------|---------------------|
| Device Name                       | Access Control Panel   | *  | Door Sensor Type      | 3     | None | <ul><li>★</li></ul> |
| Door Number                       | 1                      | *  |                       |       | 15 🔶 | Second (0-254)      |
| Door Name 3                       | Access Control Panel-1 | ). | Close and Revserse \$ | State |      |                     |
| Door Active Time Zone             | 24-Hour Accessible     | )• | Time attendance       |       |      |                     |
| Door Passage Mode Time Zone       |                        | 3  | Lock Open Duration    | 3     | 5 🌲  | Second(0-254)       |
| Verify Mode 2                     | Card or Fingerprint    | )  | Punch Interval        |       | 0    | Second (0-10)       |
| Reader1 In/Out state              | In 💌                   |    |                       |       |      |                     |
| Reader2 In/Out state              | Out 💌                  |    |                       |       |      |                     |
| Duress Password 3                 | Settings               |    |                       |       |      |                     |
| Emergency Password                | Settings               |    |                       |       |      |                     |
| Wiegand                           | <u>Settings</u>        |    |                       |       |      |                     |
| Copy the settings to doors of the | current panel 📃        |    |                       |       |      |                     |
| Copy the settings to doors of all | the panels 📃           |    |                       |       |      |                     |
|                                   |                        |    |                       |       | ОК   | Cancel              |

- 2. Set the verification mode desired for the door.
- **3.** (Optional) Modify the Door's name, active time zone, passage mode, sensor type, lock open duration, and duress settings.

### Real Time Monitoring

Monitor the statuses and real-time events of doors under the access control panels in the system in real-time.

| 📃 System 🛛 🔮 Personnel | 🎬 Device 🗧 Access Control 🔹 TimeAttendance 🏼 🥼 Reports 🔳 Help                             |  |  |  |  |  |  |  |  |  |  |  |  |
|------------------------|-------------------------------------------------------------------------------------------|--|--|--|--|--|--|--|--|--|--|--|--|
| 🖃 🚔 Personnel          | Real-Time Monitoring                                                                      |  |  |  |  |  |  |  |  |  |  |  |  |
| 🖃 鏠 Device             | Open All Current Doors 🔚 Close All Current Doors 📕 Open Selected Doors                    |  |  |  |  |  |  |  |  |  |  |  |  |
| 🖃 📕 Access Control     |                                                                                           |  |  |  |  |  |  |  |  |  |  |  |  |
| - 🕑 Time Zones         |                                                                                           |  |  |  |  |  |  |  |  |  |  |  |  |
| 💾 Holidays             | Area Ali  Access Control  Door  O                                                         |  |  |  |  |  |  |  |  |  |  |  |  |
| 🛃 Door Settings        |                                                                                           |  |  |  |  |  |  |  |  |  |  |  |  |
| Marcess Levels         |                                                                                           |  |  |  |  |  |  |  |  |  |  |  |  |
| ···· 🛤 Wiegand Format  |                                                                                           |  |  |  |  |  |  |  |  |  |  |  |  |
| - Conterlock           | Annual Carlo Annual Carlo                                                                 |  |  |  |  |  |  |  |  |  |  |  |  |
| Anti-Passback          | Access Con Access Con                                                                     |  |  |  |  |  |  |  |  |  |  |  |  |
| Cinkage                |                                                                                           |  |  |  |  |  |  |  |  |  |  |  |  |
| First-Card Normal O    | ۵ ······· ۵                                                                               |  |  |  |  |  |  |  |  |  |  |  |  |
| Multi-Card Opening     | Date And Time Device Na Door Even Event Description Card Nu Personne In/Out S Verify Mode |  |  |  |  |  |  |  |  |  |  |  |  |
| Real-Time Monitorin    | 8/27/2014 10: Access Co Access Co Normal Fingerprint 1(1) Access Card or Fi               |  |  |  |  |  |  |  |  |  |  |  |  |
| 🕅 Map                  | 2 8/27/2014 10: Access Co Cancel Alarm None Others                                        |  |  |  |  |  |  |  |  |  |  |  |  |
|                        | Z 8/2//2014 10 Access co Cancer Alarm None Others                                         |  |  |  |  |  |  |  |  |  |  |  |  |

1. Click **Real-Time Monitoring** to view live events

- ZKAccess3.5 Security System System 🔗 Personnel Device Access Control 2 TimeAtte 🖅 🚔 Personnel Open All Current Doors Close A 2. Right click on the door icon to Harris Control 🖅 🔐 Reports remote open/close. 🍰 Time&Attendance Area All • Access O Remote Opening Remote Closing **G** 192, 168 Cancel Alarm 23 23 🔁 Remote Opening Remote Closing 15 s(1-254) door open time Close door Enable Intraday Passage Mode Time Zone O Disable Intraday Passage Mode Time Zone Normal Opening OK Cancel ОК Cancel
- 3. Choose door open time or Enable Intraday Passage Mode
- 4. Choose close door or Disable Intraday Passage Mode

### **Exporting Reports**

| ZKAccess3.5 Security System                                                                                                    | 20                              | 1000         | 013        |                      |         |        |       | 1.00     |         |      | 100            |         | 23   |
|----------------------------------------------------------------------------------------------------|---------------------------------|--------------|------------|----------------------|---------|--------|-------|----------|---------|------|----------------|---------|------|
| 📃 System 🛛 🔓 Personnel                                                                                                    | iĝi De                          | wice 🚪 Acces | s Contro   | I 🗳                  | TimeAtt | endanc | e 🥼 R | eports 🏾 | Help    |      |                |         |      |
| 🖽 🚔 Personnel                                                                                                    |                                 | Events Today |            |                      |         |        |       |          |         |      |                |         |      |
| Ac. s Control      Ac. s Control      Time & Attendance                                                                                                    | Export Clear all logs<br>Search |              |            |                      |         |        |       |          |         |      |                |         |      |
| and the state of the state of t | Ti                              | me period    | 2014-      | 06-01                | •       | 00:00  | )     | 201      | 4-09-11 |      | <b>▼</b> 23:59 |         | Pers |
|                                                                                                    | с                               | ard Number   |            |                      |         |        |       | Device   | Name    |      |                | •       | Nan  |
|                                                                                                    | In                              | /Out Status  | 2<br>Searc | 2. Event Description |         |        |       |          |         |      | •              | Verit   |      |
|                                                                                                    |                                 | Date And T 🗸 | Perso      | Firs                 | Last    | Car    | Devic | Event P  | Verif   | In/O | Event D        | Remarks |      |
|                                                                                                    | I 1                             | 2014-08-27   | 1          | 1                    |         |        | Acces | Access   | Card    | IN   | Normal         |         | Ξ    |
|                                                                                                    | 2                               | 2014-08-27   |            |                      |         |        | Acces | Access   | Others  | None | Cancel         |         |      |
|                                                                                                    | 3                               | 2014-08-27   |            |                      |         |        | Acces | Access   | Others  | None | Opened         |         |      |
|                                                                                                    | 4                               | 2014-08-27   |            |                      |         |        | Acces | Access   | Others  | None | Door Cl        |         |      |
|                                                                                                    | 5                               | 2014-08-27   |            |                      |         |        | Acces | Access   | Others  | None | Exit Butt      |         |      |
|                                                                                                    | 6                               | 2014-08-27   |            |                      |         |        | Acces | Access   | Others  | None | Cancel         |         |      |
|                                                                                                    | 7                               | 2014-08-27   |            |                      |         |        | Acces | Access   | Others  | None | Exit Butt      |         |      |
|                                                                                                    | 8                               | 2014-08-27   |            |                      |         |        | Acces | Access   | Others  | None | Door Cl        |         |      |
|                                                                                                    | 9                               | 2014-08-27   |            |                      |         |        | Acces | Access   | Others  | None | Opened         |         |      |
|                                                                                                    | 10                              | 2014-08-26   |            |                      |         |        | 192.1 | 192.16   | Others  | None | Remote         |         |      |
|                                                                                                    | 11                              | 2014-08-26   |            |                      |         |        | 192.1 | 192.16   | Others  | None | Remote         |         |      |
|                                                                                                    | 12                              | 2014-08-26   |            |                      |         |        | 192.1 | 192.16   | Others  | None | Remote         |         |      |
|                                                                                                    | 13                              | 2014-08-26   | 4          |                      |         | 698    | 192.1 | 192.16   | Card    | IN   | Normal         |         |      |
|                                                                                                    | 14                              | 2014-08-26   | 1          | 1                    |         |        | 192.1 | 192.16   | Card    | IN   | Normal         |         |      |
|                                                                                                    | 15                              | 2014-08-26   | A          |                      |         |        | 102.1 | 102.16   | Card    | IN   | Interlock      |         | *    |

- 1. Click **Reports** to access transaction logs
- 2. Set filters to examine desired transactions, click Search
- 3. Click Export to export reports in XLS, PDF, or TXT file format

### Passage Mode

The Passage Mode feature will keep a door unlocked during a specified time zone. It will automatically unlock at the beginning of the time zone and will lock automatically at the end of the specified time zone.

| 🔁 Edit                 |              |           | 1000                   | X                 |
|------------------------|--------------|-----------|------------------------|-------------------|
| Time Zone Name         | Passage Mode | * Remarks | Open Lock 9 AM to 5 PM | Help?             |
| Standalone device para | meters       |           |                        |                   |
| Timezone ID 1          | 2 v Timezon  | 9 ID 2    | Time: ID 3             | Holiday TZ Id 🛛 🚽 |
| Monday                 |              |           |                        | 00 21:00 24       |
|                        |              |           |                        |                   |

1. Create a new Time Zone with the hours you want the door to be unlocked.

| ZKAccess3.5 Security System | ZKAccess3.5 Security System |       |             |        |             |           |            |        |      |             |      |        |  |
|-----------------------------|-----------------------------|-------|-------------|--------|-------------|-----------|------------|--------|------|-------------|------|--------|--|
| 📃 System 🛛 👌 Personnel      | 🕸 Device                    | 8/    | Access Cont | trol ( | 🖡 Reports   | 🍰 Time&   | Attendance | 🚺 Helj | D    |             |      |        |  |
| 🖃 🚔 Personnel               | 2                           |       |             |        |             | Door      | Setting    |        |      |             |      |        |  |
| 🏄 Department<br>🧟 Personnel | E                           | iit 🤇 | Search      | -      | Operation I | Logs      |            |        |      |             |      |        |  |
| 🛄 🚰 Issue Card              |                             |       | Door Na     | Do     | Device      | Door Acti | Door Pa    | Lock O | Door | Verify Mode | Door | In/Out |  |
|                             | ▶1                          | <     | 192.168     | 1      | 192.16      | 24-Hour   | Passag     | 5      | 15   | Card or Fi  | None | In     |  |
| Device                      | 2                           |       | 192.168     | 2      | 192.16      | 24-Hour   |            | 5      | 15   | Card or Fi  | None | In     |  |
| 🦾 🔍 Search Access Cont      |                             |       |             |        |             |           |            |        |      |             |      |        |  |

2. In Door Settings, Click Edit to change door settings.

| Edit                       |                   |   |                          |      | X              |
|----------------------------|-------------------|---|--------------------------|------|----------------|
| Device Name                | 192.168.10.125    | * | Door Sensor Type         | None | *              |
| Door Number                | 1                 | * |                          | 15 🌲 | Second (0-254) |
| Door Name                  | 192.168.10.125-1  | * | Close and Revserse State |      |                |
| Door Active Time Zone      | 24-Hour Acc 3 ble | * | Time attendance          |      |                |
| Door Passage Mode Time Zon | Passage Mode      | ) | Lock Open Duration       | 5 🌲  | Second(0-254)  |
| Verify Mode                | Only Card 💌       | * | Punch Interval           | 3 🌲  | Second (0-10)  |
| Reader1 In/Out state       | In 💌              |   |                          |      |                |
| Reader2 In/Out state       | Out 👻             |   |                          |      |                |

**3.** Click the dropdown menu titled "Door Passage Mode Time Zone" and select your new time zone

### First-Card Normal Open

The First Card Normal Open feature will keep a door unlocked during a specified time zone when triggered by specified personnel. After a reader has been used by a specified personnel that day, the door will unlock automaticcally at the beginning of the time zone and lock again at the end of the specified time zone.

| 📃 System 🛛 👌 Personnel                                                                                             | 鏠 Dev 🔁 🚪 Access Control | 🦉 Reports 🛛 🖓 Time | &Attendance 🔲 Help |                       |
|----------------------------------------------------------------------------------------------------|--------------------------|--------------------|--------------------|-----------------------|
| 🖃 🚔 Personnel                                                                                                    |                          | First-Care         | l Normal Open      |                       |
| ⊕-∰ Device 2     □     □     □     □     □     □     □     □     □     □     □     □     □     □     □     □     □ | Setting Delete           |                    |                    |                       |
| First-Card Normal O                                                                                                | Device Name              | Door Number        | Door Name          | Door Passage Mode Tim |
| - Holidays                                                                                                    | ▶ 1 Acccess Panel        | 1                  | 192.168.10.125-1   | Passage Mode          |
| 朦 Door Settings                                                                                                    |                          |                    |                    |                       |
| 🔐 Access Levels                                                                                                    |                          |                    |                    |                       |
| 📖 Wiegand Format                                                                                                   |                          |                    |                    |                       |

- 1. Create a new time zone with the hours you want the door to be unlocked.
- 2. Select the First-Card Normal Open Menu
- 3. Click Setting

| 6 | First-Card Normal Open Setting         |                                   |                  |  |   |  |          |           | and the second second sec |            |         |        |          |         |
|---|----------------------------------------|-----------------------------------|------------------|--|---|--|----------|-----------|----------------------------------------------------------------------------------------------------|------------|---------|--------|----------|---------|
|   | First-C                                | ard Norm                          | al Open Settings |  |   |  | Selecte  | dPersor   | nnel                                                                                                    |            |         |        |          |         |
|   | Door Access Control Time Zone          |                                   |                  |  |   |  |          |           | Personne                                                                                                    | First Name | Last Na | Gender | Card Num | Departm |
|   | ▶1                                     | ▶ 1 192.168.10.125-1 Passage Mode |                  |  |   |  | <b>1</b> |           | 1                                                                                                    | 1          |         | Male   |          | Company |
|   |                                        | 4                                 |                  |  | 6 |  |          |           |                                                                                                    |            |         |        |          |         |
|   | Add Door Edit Delete Door Add Personel |                                   |                  |  |   |  | De       | lete an O | pening Perso                                                                                                    | n          |         |        |          | Return  |

- 4. Click Add Door
- **5.** Choose the door you want to set to normal open and the time frame it will be unlocked. Click OK
- 6. Select the door and click Add Personnel

| Add Personel   |            | -       | Cardina Trees | - 100   |          |    |              | -      | -          | -         | - mar  | ing affin | ×       |
|----------------|------------|---------|---------------|---------|----------|----|--------------|--------|------------|-----------|--------|-----------|---------|
| Select p 7 nel |            |         |               |         |          |    | Selected per | sonnel |            |           |        |           |         |
| Perso          | / First Na | Last Na | Gender        | Card Nu | Departme |    |              | perso  | / First Na | Last Name | Gender | Card Nu   | Departm |
| ▶1 <b>2</b>    | Joe        |         | Male          |         | Company  |    |              |        |            |           |        |           |         |
|                |            |         |               |         |          |    |              |        |            |           |        |           |         |
|                |            |         |               |         |          |    |              |        |            |           |        |           |         |
|                |            |         |               |         |          | <  |              |        |            |           |        |           |         |
|                |            |         |               |         |          | << |              |        |            |           |        |           |         |
|                |            |         |               |         |          |    |              |        |            |           |        | ð         |         |
|                |            |         |               |         |          |    |              |        |            |           |        | ок        | Cancel  |

- 7. Select Personnel and use the arrow buttons to move them to the Selected personnel panel.
- 8. Click OK

Design and Specifications subject to change without notice. © 2015 ZKTeco and its subsidiaries.

| <br> |  |
|------|--|
|      |  |
|      |  |
|      |  |

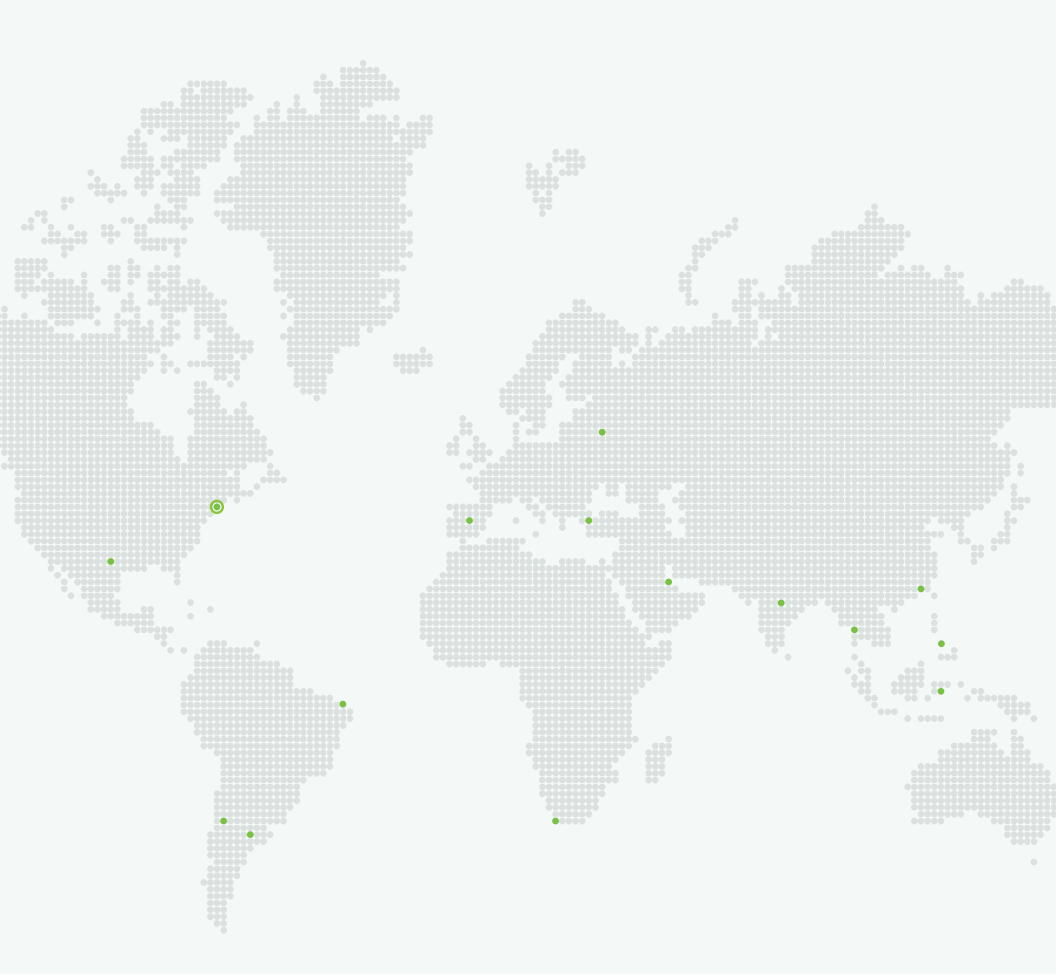

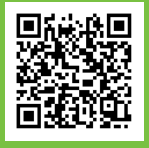

Version: March 2015